# Benutzerhandbuch für das

Service Präoperative Befundung bei elektiver Operation (PROP)

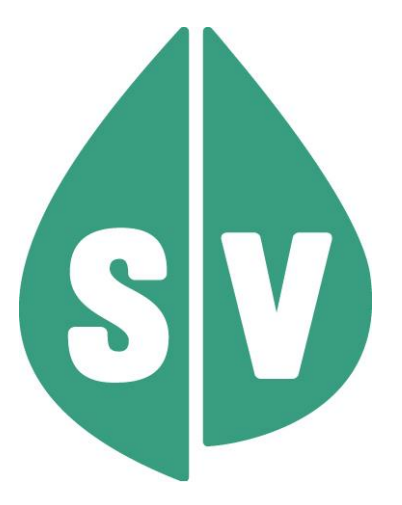

Gültig ab: Juni 2025

#### Ist vom Techniker des GIN Zugangsnetz-Providers auszufüllen:

| Default Gateway:                         |       |
|------------------------------------------|-------|
| IP-Adressen der Kartenlesegeräte (GINO): |       |
| Client IP:                               | 10.23 |

#### Hinweis

Alle nachfolgenden Formulierungen gelten gleichermaßen für Personen aller Geschlechter, wobei im Text die männliche Form verwendet wird.

#### Copyright

Dieses Handbuch wird im Rahmen der bestehenden Vertragsbeziehungen zur Nutzung des e-card Systems und der dieses System nutzenden Services der österreichischen Sozialversicherung übergeben. Es darf außerhalb bestehender Verträge oder außerhalb dieses Systems nicht verwendet werden. Bestimmungen, die über bestehende Vertragsbeziehungen hinausgehen oder von diesen abweichen, werden durch dieses Handbuch nicht geschaffen.

Das aus vier abgestuften Bögen bestehende Kennzeichen für kontaktloses Auslesen ist ein Markenzeichen von EMVCo, LLC. und wird mit deren Erlaubnis verwendet.

Alle Rechte vorbehalten.

© 2025 Dachverband der Sozialversicherungsträger

# Inhaltsverzeichnis

| <ol> <li>1.1 Vorstellung des Service</li> <li>1.2 Vorteile</li> <li>1.3 Voraussetzung für den Einsatz im e-card System</li> </ol>                                                                                                    | 4<br>4<br>5<br>6<br>7 |
|----------------------------------------------------------------------------------------------------|-----------------------|
| 1.2 Vorteile<br>1.3 Voraussetzung für den Einsatz im e-card System                                                                                                    | 4<br>5<br>6<br>7      |
| 1.3 Voraussetzung für den Einsatz im e-card System                                                                                                    | 5<br>6<br>7           |
|                                                                                                    | 6<br>7                |
| 2 Anwendungsmenü                                                                                                    | 7                     |
| 3 Präoperative Refundung starten                                                                                                    |                       |
| 4 Patientenfragebogen herunterladen                                                                                                    | 8                     |
| 4 1 Menüeintrag wählen                                                                                                    | 8                     |
| 4.2 Fragebogen in gewünschter Landessprache wählen                                                                                                    | 8                     |
| 5 Präoperativen Befund erfassen                                                                                                    | 10                    |
| 5.1 Menüeintrag wählen                                                                                                    | 10                    |
| 5.2 Frfassen der Daten des Patienten                                                                                                    | 11                    |
| 5.2 Endocen der Edicin der Fallender allender allender sollten sollten | 13                    |
| 5.2.2 Erfassen der Daten eines Patienten ohne SV-Nummer                                                                                                    | 14                    |
| 5.3 Konsultation wählen                                                                                                    | 14                    |
| 5.4 Risikofaktoren erfassen                                                                                                    | 16                    |
| 5.4.1 Medizinische Erläuterungen zur Erfassung der Risikofaktoren:                                                                                                    | 17                    |
| 5.5 Präoperativer Befund erstellen                                                                                                    | 20                    |
| 5.5.1 Präoperativer Befund speichern erfolgreich                                                                                                    | 25                    |
| 5.6 Druckansicht des Präoperativen Befundes                                                                                                    | 28                    |
| 6 Präoperativen Befund mittels Protokollnummer abfragen                                                                                                    |                       |
| 6.1 Menüeintrag wählen                                                                                                    | 30                    |
| 6.2 Suchkriterien erfassen                                                                                                    |                       |
| 6.2.1 Protokollnummer ohne SV-Nummer erfassen                                                                                                    | 31                    |
| 6.3 Detailansicht des Präoperativen Befundes                                                                                                    |                       |
| 7 Selbsterstellte Prägnerative Refunde suchen                                                                                                    |                       |
| 7.1 Menüeintrag wählen                                                                                                    |                       |
| 7.2 Suchkriterien erfassen                                                                                                    |                       |
| 7.3 Fraebnisliste anzeigen                                                                                                    |                       |
| 7.4 Detailansicht des selbsterstellten Prächerativen Befundes                                                                                                    | 41                    |
| 8 Anhang                                                                                                    | 43                    |
| 8.1 Glossar – Allgemeine Begriffe                                                                                                    | 43                    |
| 8.2 Liste der fachgebietsabhängigen Behandlungsfälle                                                                                                    | 47                    |
| 8.2.1 Allgemeinmedizin (ab 1.7.2025 "Allgemein-/Allgemein- und Familienmedizin") - f                                                                                                    | ür                    |
| PROP erlaubte Behandlungsfälle                                                                                                    |                       |
| 8.2.2 Fachärzte und Ambulatorien - für PROP erlaubte Behandlungsfälle                                                                                                    |                       |
| 8.3 Nachbringfristen der einzelnen KV-Träger                                                                                                    |                       |
| 8.4 Liste der Fachgebiete                                                                                                    | 50                    |
| 8.5 Liste der KV-Träger                                                                                                    |                       |
| 8.6 Tastenkombinationen (Shortcuts)                                                                                                    |                       |
| 8.7 COPD Assessment Test (CAT)                                                                                                    | 51                    |
| 9. Eigene Notizen                                                                                                    | 52                    |

# 1. Präoperative Befundung bei elektiver Operation

## 1.1 Vorstellung des Service

Für Patienten mit geplanten chirurgischen Eingriffen werden für die Vorbereitung auf die Narkose bei stationären oder tagesklinischen Aufenthalten die dafür benötigten Untersuchungen durchgeführt sowie die entsprechenden Befunde erhoben. Dabei kann es vorkommen, dass einzelne Parameter teilweise doppelt oder fallweise auch unnötig eingefordert werden. Zur Vermeidung dieser Umstände wurde eine "Bundesqualitätsleitlinie zur integrierten Versorgung von erwachsenen Patienten für die präoperativen Diagnostik bei elektiven Eingriffen" – kurz BQLL PRÄOP entwickelt.

Das hauptsächliche Ziel der Leitlinie ist die Verbesserung der Versorgung von Patienten vor elektiven Operationen. Besonders soll die Qualität der präoperativen Diagnostik und das individuelle Risiko des Patienten optimiert werden.

Die Präoperative Befundung bei elektiven Operationen (PROP) ermöglicht Ihnen die elektronische Erfassung relevanter Anamnesedaten, anhand derer basierend auf der Leitlinie, eine Untersuchungsliste ermittelt wird. Die Ermittlung dieser Untersuchungsliste steht in Abhängigkeit zu den erfassten Risikofaktoren und dem geplanten Eingriff.

Das Ergebnis von PROP ist der PROP-Befund. Unter dem Begriff PROP-Befund sind sowohl die erhobenen Anamnesedaten bzw. Risikofaktoren, als auch die daraus ermittelten notwendigen Untersuchungen zu verstehen. Diese PROP-Befunde können nicht nur erfasst, sondern auch abgefragt werden.

Außerdem stehen neutrale Patientenfragebogen in verschiedenen Landessprachen zum Herunterladen zur Verfügung.

Unabhängig davon, ob es sich bei den Leistungen im Zusammenhang mit elektiven Operationen um Leistungen handelt, die von der Krankenversicherung gedeckt sind, bzw. ob es eine Abrechnungsvereinbarung gibt, können präoperative Befunde (PROP-Befund) ermittelt und gespeichert werden.

Somit kann PROP als SV-Service oder als SV-unabhängiges Service verwendet werden.

### 1.2 Vorteile

- Vereinheitlichung der benötigten Untersuchungen auf Basis der BQLL PRÄOP.
- Erhöhte Qualität der Präoperativen Befunde, da Personendaten vom e-card System zur Verfügung gestellt werden.
- Erhöhte Qualität der Präoperativen Befunde, da bei Nutzung als SV-Service Anspruchsdaten vom e-card System zur Verfügung gestellt werden.
- Vergabe einer eindeutigen Protokollnummer für jeden Präoperativen Befund, die Ihnen einerseits die rasche Abfrage eines konkreten Präoperativen Befunds ermöglicht und andererseits die Zuordnung zu Ihrer Abrechnung erleichtern kann.
- Das Service steht allen Vertragspartnern zur Verfügung, die mit dem e-card System ausgestattet und zur Nutzung des PROP-Service berechtigt sind.
- Um das Service zu nützen, benötigen Sie keine Gesundheitsdiensteanbieter-Software (GDA-Software).

# 1.3 Voraussetzung für den Einsatz im e-card System

Allgemeine Voraussetzung

- Sie haben das e-card System in Verwendung oder wollen sich diese Infrastruktur anschaffen.
- Sie sind als Vertragspartner entweder im niedergelassenen oder im Krankenanstalten-Bereich tätig.

#### Nutzung als SV-Service

- Sie sind Arzt f
  ür Allgemeinmedizin (ab 1.7.2025 "Allgemein-/Allgemein- und Familienmedizin") oder Facharzt f
  ür Innere Medizin oder Facharzt f
  ür Kinder- und Jugendheilkunde oder ein Ambulatorium (FG 85).
- Dabei ist es unerheblich, ob Sie als niedergelassener Arzt in einer eigenen Praxis oder als Gesellschafter in einer Gruppenpraxis tätig sind.
- Sie stehen mit mindestens einem der am e-card System teilnehmenden KV-Trägern in einem Vertragsverhältnis, das die direkte Verrechnung des Präoperativen Befunds mit dem jeweiligen KV-Träger begründet.

#### Bei einer Nutzung als SV-unabhängiges Service

• Keine weiteren Voraussetzungen sind notwendig

# 2. Anwendungsmenü

Die Darstellungen im Handbuch entsprechen der Web-Oberfläche des e-card Systems. Falls Sie eine GDA-Software verwenden, können andere Darstellungen angezeigt werden.

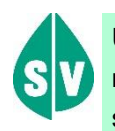

Um die Präoperative Befundung bei elektiver Operation

nutzen zu können, müssen folgende Vorbedingungen erfüllt sein:

- Sie haben einen gültigen Dialog aufgebaut.
- Sie haben das Recht, das Service PROP zu nutzen.

Unter dem gewohnten dunkelgrünen Balken wird nun bei allen Dialogen ein hellgrüner Balken für den GINO angezeigt. Weiterführende Informationen zum GINO erhalten Sie im Handbuch *Allgemeiner Teil*.

Wählen Sie im Anwendungsmenü den Menüpunkt [Präoperative Befundung (PROP) starten], um in das Service einzusteigen.

| Dr. Anna Aicher VPNF                                                           | :010442  |
|--------------------------------------------------------------------------------|----------|
|                                                                                |          |
| 1070 Wien, Westbahnstr. 56-58 / Arzt StNr:9                                    | 9, FG:01 |
| 22.12.2016                                                                     | (H)ilfe  |
| Anwendungsmenü                                                                 |          |
| (K) oncultation providing (KONVA starton                                       |          |
| (A)raniadioniste warding (ABS) staten                                          |          |
| Arbeits(u)nfähiokeitsmeldungservice (AUM) starten                              |          |
| (D)okumentationsblattannahmeservice (DBAS) starten                             |          |
| (T)becapie Aktiv Verwaltung (TAV) starten                                      |          |
| (P)räoperative Befundung (PROP) starten                                        |          |
|                                                                                |          |
| (L)nformationsolenste<br>Infoliotal zum Erstathungskodev (DAS - IEKO) abfragen |          |
|                                                                                |          |
| (N)achrichten anzeigen                                                         |          |
|                                                                                |          |
| Ube(r)stediung_abschließen                                                     |          |
| Allgemeine (S)ystemeinstellungen ändern                                        |          |
| <u>Dialog (b)eenden</u>                                                        |          |
|                                                                                |          |
|                                                                                |          |
|                                                                                |          |
|                                                                                |          |
|                                                                                |          |
|                                                                                |          |
|                                                                                |          |

Abbildung 1:Anwendungsmenü – Maske 008

# 3. Präoperative Befundung starten

Nach Auswahl des Menüpunktes [Präoperative Befundung (PROP) starten] erhalten Sie diesen Dialog:

| V22/129.10.12.110                                                                                                    | ecard PROP (1700)                                                                                                    |                |
|----------------------------------------------------------------------------------------------------|----------------------------------------------------------------------------------------------------|----------------|
| Dr. Anna Aicher                                                                                                    | VPNR:0                                                                                                    | 010442         |
| 1070 Wien, Westbahnstr. 56-58 / Arz                                                                                                    | t StNr:99,                                                                                                    | FG:01          |
| 22.12.2016                                                                                                    | Präoperative Befundung                                                                                                    | <u>(H)ilfe</u> |
| <u>Prä(o)perativen Befund erfassen</u>                                                                                                    |                                                                                                    |                |
| Präoperativen Befund mittels (P)                                                                                                    | rotokollnummer abfragen                                                                                                    |                |
| Selbst erstellte Präoperative Befu                                                                                                    | unde s(u)chen                                                                                                    |                |
| Patienten(f)ragebogen herunterl                                                                                                    | aden                                                                                                    |                |
| (Z)urück zum Anwendungsmenü                                                                                                    |                                                                                                    |                |
| Hinweis: Das e-card Service PRC<br>Das dahinterliegende Regelwerk<br>erwachsenen Patientinnen und P<br>Daher sind die Ergebnisse des Se<br>und Entscheidungsgrundlage zu<br>von denen in begründeten Fällen<br>Rahmenbedingungen eingehalter | P ist eine elektronische Entscheidungshilfe in der präoperativen Diagnostik.<br>entspricht dabei der Bundesqualitätsleitlinie zur integrierten Versorgung von<br>atienten für die präoperative Diagnostik bei elektiven Eingriffen (BQLL PRÄOP).<br>ervices keine starren Vorschriften, sondern in der Patientenversorgung als Handlungs<br>verstehen. Sie empfehlen erprobte und wirksame Instrumente und Vorgehensweisen<br>abgewichen werden kann und eventuell muss. Gleichzeitig müssen die gesetzlichen<br>n werden. | 5-<br>1,       |

Abbildung 2: Präoperative Befundung starten – Maske 1700

Über den Menüeintrag **[Präoperativen Befund erfassen]** besteht für Sie die Möglichkeit den Präoperativen Befund für Ihren Patienten zu erfassen, zu speichern und zu drucken.

Über den Menüeintrag **[Präoperativen Befund mittels Protokollnummer abfragen]** besteht für Sie die Möglichkeit bereits erfasste Präoperative Befunde, die durch Sie oder andere Vertragspartner erstellt wurden, einzusehen.

Über den Menüeintrag **[Selbst erstellte Präoperative Befunde suchen]** besteht für Sie die Möglichkeit von Ihnen erstellte Präoperative Befunde aufzurufen.

Über den Menüeintrag **[Patientenfragebogen herunterladen]** besteht für Sie die Möglichkeit einen neutralen Patientenfragebogen in verschiedenen Landessprachen herunterzuladen.

Um das Service Präoperative Befundung bei elektiver Operation zu beenden, wählen Sie **[Zurück zum Anwendungsmenü]**.

# 4. Patientenfragebogen herunterladen

Laden Sie zunächst einen Patientenfragebogen herunter, um diesen Ihrem Patienten zum Ausfüllen zu übergeben. Sie haben die Alternativen zwischen verschiedenen Landessprachen.

### 4.1 Menüeintrag wählen

| V22/129.10.12.110                                                                                                    | ecard PROP (1700)                                                                                                    |                                                                                                    |
|----------------------------------------------------------------------------------------------------|----------------------------------------------------------------------------------------------------|----------------------------------------------------------------------------------------------------|
| Dr. Anna Aicher                                                                                                    |                                                                                                    | VPNR:010442                                                                                                    |
| 1070 Wien, Westbahnstr. 56-58 / A                                                                                                    | rzt                                                                                                    | StNr:99, FG:01                                                                                                    |
| 22.12.2016                                                                                                    |                                                                                                    | <u>(H)ilfe</u>                                                                                                    |
|                                                                                                    | Praoperative Belundung                                                                                                    |                                                                                                    |
| <u>Prä(o)perativen Befund erfasse</u>                                                                                                    | <u>n</u>                                                                                                    |                                                                                                    |
| <u>Präoperativen Befund mittels (</u> I                                                                                                    | P)rotokollnummer abfragen                                                                                                    |                                                                                                    |
| Selbst erstellte Präoperative Be                                                                                                    | <u>funde s(u)chen</u>                                                                                                    |                                                                                                    |
| Patienten(f)ragebogen herunte                                                                                                    | <u>rladen</u>                                                                                                    |                                                                                                    |
| (Z)urück zum Anwendungsmer                                                                                                    | <u>1Ü</u>                                                                                                    |                                                                                                    |
| Hinweis: Das e-card Service PR<br>Das dahinterliegende Regelwer<br>erwachsenen Patientinnen und<br>Daher sind die Ergebnisse des<br>und Entscheidungsgrundlage zu<br>von denen in begründeten Fälle<br>Rahmenbedingungen eingehalt | OP ist eine elektronische Entscheidungshilfe in der präc<br>k entspricht dabei der Bundesqualitätsleitlinie zur integ<br>Patienten für die präoperative Diagnostik bei elektiven<br>Services keine starren Vorschriften, sondern in der Pati<br>u verstehen. Sie empfehlen erprobte und wirksame Inst<br>en abgewichen werden kann und eventuell muss. Gleich<br>en werden. | operativen Diagnostik.<br>rierten Versorgung von<br>Eingriffen (BQLL PRÄOP).<br>entenversorgung als Handlungs-<br>trumente und Vorgehensweisen,<br>nzeitig müssen die gesetzlichen |
|                                                                                                    | Abbildung 3: Menüeintrag wählen – Maske 1700                                                                                                    |                                                                                                    |

Wählen Sie **[Patientenfragebogen herunterladen]**, um einen unbefüllten Fragebogen im PDF-Format auf Ihrem PC auszudrucken bzw. zu speichern.

# 4.2 Fragebogen in gewünschter Landessprache wählen

| V22.1.3.11Z / 10.13.122.12<br>Dr. Hans Müller           | ecard PROP (1740)                 | VPNR: 987562             |
|---------------------------------------------------------|-----------------------------------|--------------------------|
| 1020 Wien, Ernst Melchior Gasse 22 / Arzt<br>09.01.2023 |                                   | StNr:99 FG:01<br>(H)ilfe |
|                                                         | Patientenfragebogen herunterladen |                          |
|                                                         |                                   |                          |
| Patientenfragebogen - Deutsch herunterla                | <u>den</u>                        |                          |
| <u> Patientenfragebogen - Englisch herunterla</u>       | <u>den</u>                        |                          |
| Patientenfragebogen - Serbisch herunterla               | <u>iden</u>                       |                          |
| Patientenfragebogen - Türkisch herunterla               | <u>den</u>                        |                          |
| Patientenfragebogen - Französisch herunt                | <u>erladen</u>                    |                          |
| Patientenfragebogen - Italienisch herunter              | laden                             |                          |
| ( <u>Z)urück zum Menü</u>                               |                                   |                          |

#### Abbildung 4: Landessprache des Fragebogens wählen – Maske 1740

Nach Auswahl des Menüeintrages in gewünschter Sprache, öffnet sich ein neues Fenster, in dem Sie den Fragebogen als PDF-Datei ausdrucken können.

Händigen Sie den Fragebogen bei Indikationsstellung zum operativen Eingriff zum Ausfüllen Ihrem Patienten aus, damit dieser den Bogen zur Besprechung mit Ihnen mitbringt.

Mit [Zurück zum Menü] kehren Sie zum PROP- Menü zurück.

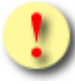

Zum Öffnen des Patientenfragebogens auf Ihrem PC benötigen Sie ein Programm zum Lesen von PDF-Dateien (z.B. Acrobat Reader).

# 5. Präoperativen Befund erfassen

Durch Auswahl dieses Menüpunktes wird Ihnen das Erstellen, Speichern und Drucken eines Präoperativen Befundes ermöglicht.

### 5.1 Menüeintrag wählen

| V22/129.10.12.110                                             | ecard PROP (1700)                                                                                                    |                            |
|---------------------------------------------------------------|----------------------------------------------------------------------------------------------------|----------------------------|
| Dr. Anna Aicher                                               |                                                                                                    | VPNR:010442                |
| 1070 Wien, Westbahnstr. 56-58 / A                             | irzt                                                                                                    | StNr:99, FG:01             |
| 22.12.2016                                                    |                                                                                                    | <u>(H)ilfe</u>             |
|                                                               | Präoperative Befundung                                                                                                    |                            |
|                                                               |                                                                                                    |                            |
| Prä(o)perativen Befund erfasse                                | <u>en</u>                                                                                                    |                            |
|                                                               |                                                                                                    |                            |
| <u>Präoperativen Befund mittels (</u>                         | <u>P)rotokollnummer abfragen</u>                                                                                                    |                            |
| Selbst erstellte Präoperative Be                              | <u>efunde s(u)chen</u>                                                                                                    |                            |
| Patienten(f)ragebogen berunte                                 | and the second second se |                            |
| Patienten(T)ragebogen herunte                                 |                                                                                                    |                            |
| (Z)urück zum Anwendungsmen                                    | nü                                                                                                    |                            |
| Hinweis: Das e-card Service Pl                                | ROP ist eine elektronische Entscheidunashilfe in der präoper                                                                                                    | ativen Diagnostik.         |
| Das dahinterliegende Regelwei                                 | k entspricht dabei der Bundesqualitätsleitlinie zur integriert                                                                                                    | en Versorgung von          |
| erwachsenen Patientinnen und<br>Dabor sind die Ergebnisse des | Patienten für die präoperative Diagnostik bei elektiven Eing                                                                                                    | jriffen (BQLL PRAOP).      |
| und Entscheidungsgrundlage z                                  | u verstehen. Sie empfehlen erprobte und wirksame Instrum                                                                                                    | nente und Vorgehensweisen, |
| von denen in begründeten Fäll                                 | en abgewichen werden kann und eventuell muss. Gleichzeit                                                                                                    | ig müssen die gesetzlichen |
| Rahmenbedingungen eingehalt                                   | ien werden.                                                                                                    |                            |
| L                                                             |                                                                                                    |                            |
|                                                               | Abbildung 5: Menueintrag wahlen – Maske 1700                                                                                                    |                            |

Wählen Sie **[Präoperativen Befund erfassen],** wenn für Ihren Patienten eine Operation geplant ist, für die Sie die präoperative Diagnostik erheben möchten.

# 5.2 Erfassen der Daten des Patienten

| V22/129.10.12.110 | ecard PROP (1710)                                                          |                |
|-------------------|----------------------------------------------------------------------------|----------------|
| Dr. Anna Aicher   |                                                                            | VPNR:010442    |
| 1070 Wien, Westba | hnstr. 56-58 / Arzt                                                        | StNr:99, FG:01 |
| 22.12.2016        |                                                                            | <u>(H)ilfe</u> |
|                   | Präoperativen Befund erfassen                                              |                |
| Bitte erfassen    | Sie die Patientendaten.                                                    |                |
| SV-Nummer:        | (S)V-Nummer suchen                                                         |                |
|                   | oder verwenden Sie die e-card am Kartenlesegerät Reader0 (9:C:A)           |                |
| Ersteller-Infor   | mationen:                                                                  |                |
| Erstellername:    |                                                                            |                |
| Ersteller-Id:     |                                                                            |                |
|                   | (W)eiter (Z)urück zum Menü (D)aten eines Patienten ohne SV-Nummer erfassen |                |

Abbildung 6: Daten des Patienten erfassen – Maske 1710

#### SV-Nummer

Sie können nun die e-card des Patienten am Kartenlesegerät verwenden (→ siehe Handbuch Allgemeiner Teil Kapitel Kartenzugriff)

#### oder

Sie geben die SV-Nummer des Patienten ein oder wählen **[SV-Nummer suchen]** (→ siehe Handbuch *Allgemeiner Teil* Kapitel *Sozialversicherungsnummer abfragen*).

Die eingegebene Sozialversicherungsnummer wird an den e-card Server übermittelt und auf Plausibilität geprüft.

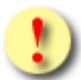

Falls sowohl eine SV-Nummer eingegeben als auch eine e-card verwendet wurde, wird die eingegebene SV-Nummer herangezogen. Es findet kein Zugriff auf die SV-Nummer der e-card statt.

Ein Präoperativer Befund kann in zwei Varianten erstellt werden.

- SV-Service
- SV-unabhängiges Service

Um einen Präoperativen Befund im Rahmen der Nutzung von PROP als SV-Service erstellen zu können, müssen Sie unbedingt einen entsprechenden Behandlungsfall bereits im e-card System erfasst haben. Sie können jederzeit innerhalb der laufenden Abrechnungsperiode sowie der Nachbringfrist (siehe → Kapitel Nachbringfristen der einzelnen KV-Träger) einen Behandlungsfall nacherfassen bzw. korrigieren.

Um einen Präoperativen Befund im Rahmen der Nutzung von PROP als SV-unabhängiges Service erstellen zu können, wird keine Konsultation benötigt. Dies führt dazu, dass keine Abrechnungsdaten erzeugt werden.

Für Patienten ohne (bekannter) SV-Nummer ist nur die Nutzung als SV-unabhängiges Service möglich.

An dieser Stelle können Sie in den Eingabefeldern der Ersteller-Informationen Name und ID erfassen. Bei Angabe einer SV-Nummer oder Verwenden einer Karte, werden Sie, falls Sie die Berechtigung zur Nutzung von PROP als SV-Service haben und mindestens eine passende Konsultation vorhanden ist, über **[Weiter]** zur Maske "Konsultation wählen" geleitet. Sollten Sie keine Berechtigung oder keine passende Konsultation besitzen, werden sie über **[Weiter]** zur Maske "Risikofaktoren erfassen" geleitet.

Wollen Sie zum PROP-Menü zurückkehren, wählen Sie [Zurück zum Menü].

Wenn Sie dieses Service für einen Patienten, dessen SV-Nummer nicht bekannt ist nutzen wollen, lassen Sie das Feld "SV-Nummer" sowie das Kartenlesegerät unberührt (keine verwendete e-card) und wählen **[Daten eines Patienten ohne SV-Nummer erfassen]**. In diesem Fall wird die Maske "Daten des Patienten ohne SV-Nummer erfassen" angezeigt (siehe Kapitel *Erfassen der Daten eines Patienten ohne SV-Nummer*)

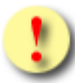

Gründe, warum die Daten zum Patienten mit SV-Nummer nicht übernommen werden können:

- Die eingegebene Sozialversicherungsnummer ist falsch.
- Die e-card wird nicht akzeptiert (gesperrt, abgelaufen).
- Sie haben eine falsche Karte verwendet.
- Es ist zum Patienten kein gültiges Geburtsdatum im e-card System gespeichert.
- Es wurde weder eine SV-Nummer eingegeben, noch eine e-card verwendet.

### 5.2.1 Erfassen des Geburtsdatums

In jenen wenigen Fällen, in denen das Geburtsdatum des zuvor mittels SV-Nummer spezifizierten Patienten im e-card System nicht bekannt bzw. nicht in gültiger Form gespeichert ist, erhalten Sie nachstehende Maske angezeigt.

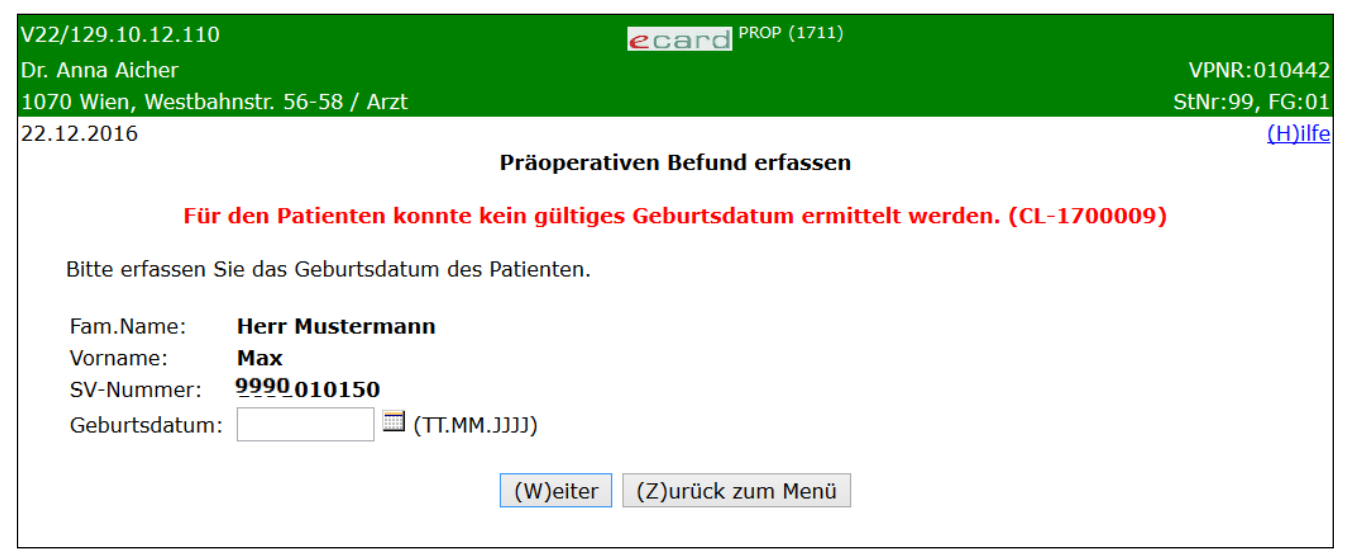

Abbildung 7: Geburtsdatum des Patienten erfassen – Maske 1711

Zusammengefasst sehen Sie die bisher ermittelten Personendaten.

Bitte vervollständigen Sie diese nun durch das Geburtsdatum und tragen Sie es im entsprechenden Feld ein.

Über [Weiter] werden Sie – je nachdem ob Sie das Recht zur Nutzung des SV-Services PROP haben - entweder zur Maske "Konsultation wählen" oder direkt zur Maske "Risikofaktoren erfassen" geleitet.

Wollen Sie zum PROP-Menü zurückkehren, wählen Sie **[Zurück zum Menü]**, wobei alle bereits erfassten Daten verworfen werden.

### 5.2.2 Erfassen der Daten eines Patienten ohne SV-Nummer

| V22/129.10.12.110   | ecard PROP (1713)                             |                |
|---------------------|-----------------------------------------------|----------------|
| Dr. Anna Aicher     |                                               | VPNR:010442    |
| 1070 Wien, Westbahn | nstr. 56-58 / Arzt                            | StNr:99, FG:01 |
| 22.12.2016          |                                               | <u>(H)ilfe</u> |
|                     | Präoperativen Befund erfassen                 |                |
| Bitte erfassen Sie  | e die Daten für den Patienten ohne SV-Nummer. |                |
| Fam.name:*          |                                               |                |
| Vorname:*           |                                               |                |
| EKVK-Nummer:        |                                               |                |
| Geschlecht:*        | ○ männlich ○ weiblich                         |                |
| Geburtsdatum:*      | 🔲 (ТТ.ММ.)))                                  |                |
|                     |                                               |                |
|                     | (Z)urück (W)eiter                             |                |

Abbildung 8: Daten eines Patienten ohne SV-Nummer erfassen – Maske 1713

Geben Sie an dieser Stelle Familienname, Vorname, Geschlecht und Geburtsdatum des Patienten ein. Sofern Ihnen die Nummer der EKVK bekannt ist, können Sie diese ebenfalls erfassen.

Mit **[Weiter]** setzen Sie Ihre Eingabe fort. Da bei Angabe der Patientendaten ohne SV-Nummer nur die Nutzung als SV-unabhängiges Service möglich ist, werden sie zur Maske "Risikofaktoren erfassen" weitergeleitet.

Wollen Sie zur Maske "Daten des Patienten erfassen" zurückkehren, drücken Sie **[Zurück]**, wobei die auf dieser Maske getätigten Eingaben verworfen werden.

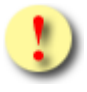

Gründe, warum die Daten zum Patienten ohne SV-Nummer nicht übernommen werden können:

- Es wurden nicht alle Pflichtfelder angegeben.
- Das Geburtsdatum hat nicht das richtige Format.

### 5.3 Konsultation wählen

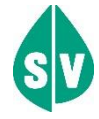

Falls Sie das Recht haben PROP als SV-Service zu verwenden, aber keine passende Konsultation gefunden wurde, wird Ihnen die Maske "Konsultation wählen" nicht angezeigt. Sie werden direkt auf die Maske der Risikofaktoren weitergeleitet. Sie erhalten die Information, dass keine passende Konsultation ermittelt werden konnte und die Erfassung ohne Bindung an eine Konsultation fortgesetzt wird.

Wollen Sie eine Bindung an die Konsultation, wechseln Sie in das Konsultationsverwaltungsservice und erfassen dort eine Konsultation.

| V20.1.1/129.10.12. | 110                             | ecard PROP (1712)             |                |
|--------------------|---------------------------------|-------------------------------|----------------|
| Dr. Anna Aicher    |                                 |                               | VPNR:010442    |
| 1070 Wien, Westba  | hnstr. 56-58 / Arzt             |                               | StNr:99, FG:01 |
| 24.03.2020         |                                 |                               | <u>(H)ilfe</u> |
|                    |                                 | Präoperativen Befund erfassen |                |
| Bitte wählen S     | Sie eine Konsultation.          |                               |                |
| Fam.name:          | Herr Mustermann                 |                               |                |
| Vorname:           | Мах                             |                               |                |
| SV-Nummer:         | 9990010160 Geburtsdatum:01      | .01.1960                      |                |
| Konsultation:      | Bitte wählen                    | $\sim$                        |                |
|                    | Bitte wählen                    |                               |                |
|                    | RF vom 14.03.2020 / ÖGK / FG 01 | V)eiter (Z)urück zum Menü     |                |
|                    | RF vom 23.02.2020 / ÖGK / FG 01 |                               |                |
|                    | EH vom 18.02.2020 / ÖGK / FG 01 |                               |                |
|                    | Ohne Konsultation               |                               |                |
| l .                |                                 |                               |                |

Abbildung 9: Konsultation wählen – Maske 1712

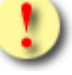

Die Konsultationen in der Auswahlliste sind ausschließlich valide Erstkonsultationen! Es ist möglich, an ein- und dieselbe Konsultation mehrere Befunde zu koppeln!

Die bereits ermittelten Personendaten sowie die für den Präoperativen Befund ermittelten Erstkonsultationen werden Ihnen angezeigt. Welche Behandlungsfälle für Ihr Fachgebiet erlaubt sind, finden Sie → im Kapitel Liste der fachgebietsabhängigen Behandlungsfälle.

In der Auswahlliste der Konsultationen werden Ihnen die passenden Erstkonsultationen und die Auswahlmöglichkeit "ohne Konsultation" angezeigt.

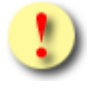

Bitte beachten Sie, dass bei der Suche nach Konsultationen nur jene Konsultationen berücksichtigt werden, bei denen folgende Bedingungen erfüllt werden:

- Die Konsultation wurde in der angemeldeten Standort-/Tätigkeitsbereichs-Kombination erstellt.
- Die Konsultation ist mit einem für PROP relevanten KV-Träger abrechenbar.

Falls Sie sich in diesem Schritt entscheiden, PROP als SV- unabhängiges Service zu verwenden, wählen Sie bitte "ohne Konsultation" aus.

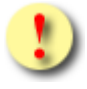

Wenn Sie "ohne Konsultation" auswählen, wird das Service SV-unabhängig genutzt und es werden **keine** Abrechnungsdaten erzeugt. Andernfalls wählen Sie bitte die Konsultation, zu der Sie den Präoperativen Befund erstellen möchten. Die Konsultation ist in folgendem Format dargestellt: Behandlungsfall – Behandlungsdatum / KV-Träger/Fachgebietscode. Es wird jenes Fachgebiet angezeigt, unter dem Sie die Konsultation erfasst haben (siehe → Kapitel *Liste der Fachgebiete*). In der Liste ist der Eintrag "Bitte wählen …" voreingestellt.

Mit [Weiter] werden Sie zu den Masken der Risikofaktoren geführt.

Wollen Sie zum PROP-Menü zurückkehren, wählen Sie **[Zurück zum Menü]**, wobei alle bereits erfassten Daten verworfen werden.

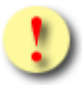

Gründe, warum die Konsultationsdaten nicht übernommen werden können:

- Die erfasste Konsultation liegt zu weit in der Vergangenheit.

### 5.4 Risikofaktoren erfassen

Erfassen Sie nun bitte die Risikofaktoren Ihres Patienten.

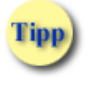

Bitte unterscheiden Sie, ob Sie Ihre Antwort mittels

Checkboxen oder

O Radiobuttons zu geben haben.

Während bei Radiobuttons nur eine einzige Antwort möglich ist, können bei Checkboxen keine, eine aber auch mehrere oder alle gültig sein.

In jeder Maske erhalten Sie eine Zusammenfassung der Patientendaten. In Abhängigkeit davon, ob der Patient mit oder ohne SV-Nummer erfasst wurde, enthalten die Patientendaten die ermittelten Daten aus dem e-card System (bei Bekanntgabe der SV-Nummer) oder die manuell eingegebenen Daten (ohne SV-Nummer). Wurden von Ihnen Daten zum Ersteller (Arzt) erfasst, werden diese ebenfalls angezeigt.

Mit [Weiter] werden Sie zur nächsten und mit [Zurück] zur vorigen Detailmaske geführt.

Wollen Sie zum PROP-Menü zurückkehren, wählen Sie **[Zurück zum Menü]**, wobei alle bereits erfassten Daten verworfen werden.

In der letzten Detailmaske ist die Schaltfläche [Weiter] durch [Befund erstellen] ersetzt.

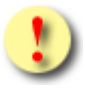

Gründe, warum die erfassten Risikofaktoren nicht übernommen werden können:

- Beim Ermitteln der Risikofaktoren trat ein Fehler auf.
- Es sind nicht alle Pflichtfelder befüllt.
- Mindestens eine der Angaben ist nicht zulässig bzw. hat ein falsches Format.
- Zwischen dem von Ihnen bearbeiteten und dem im e-card System letztgültigen Präoperativen Befund ist ein Versionsunterschied aufgetreten. Dieser Unterschied liegt in der Aktualisierung der Risikofaktoren.

### 5.4.1 Medizinische Erläuterungen zur Erfassung der Risikofaktoren:

**OP-Gruppen** 

|          | • OP-Dauer < 2h                                                              |  |
|----------|------------------------------------------------------------------------------|--|
| "leicht" | • Blutverlust < 500 ml                                                       |  |
|          | • Keine Körperhöhlen-Operationen (außer laparoskopische CHE, AE, Hernien-OP) |  |
|          | • OP-Dauer > 2h                                                              |  |
| "schwer" | Möglicher Blutverlust > 500 ml                                               |  |
|          | Körperhöhleneingriff (Thorakotomie, Laparotomie, Darmchirurgie)              |  |
|          | Respiratorische bzw. hämodynamische Auswirkungen durch den Eingriff          |  |

#### ASA-physical-status

| ASA – I   | Normal, sonst gesunder Patient                                                           |
|-----------|------------------------------------------------------------------------------------------|
| ASA – II  | Leichte Allgemeinerkrankung ohne Leistungseinschränkung                                  |
| ASA – III | Schwere Allgemeinerkrankung mit Leistungseinschränkung                                   |
| ASA – IV  | Schwere Allgemeinerkrankung, die mit oder ohne Operation das Leben des Patienten bedroht |
| ASA – V   | Moribund, Tod innerhalb von 24 Stunden mit oder ohne Operation zu erwarten               |

#### Einteilung der Chronisch Obstruktiven Lungenerkrankung (COPD) nach GOLD

Jede Patientin/ jeder Patient, der chronisch über Atemnot chronischen Husten mit oder ohne Auswurf klagt, hat das potentielle Risiko, an einer COPD erkrankt zu sein. Eine wesentliche Rolle spielt dabei die anamnestische Patientenexposition von Risikofaktoren. Die Diagnose wird als gesichert gesehen, wenn das FEV<sub>1</sub> / FVC – Verhältnis unter 0,7 ist.

Bei Vorliegen einer COPD kann das potentielle Risiko in 4 Klassen (A-D) nach GOLD (Global Initiative for Chronic Obstructive Lung Disease) eingeteilt werden (siehe Grafik<sup>1</sup>). Die Einteilung fußt auf anamnestischen und spirometrischen Einzelfaktoren. Die Anamnese kann entweder mittels des Modified British Medical Research Council Questionnairs oder mittels COPD Assessment Test (CAT) gemacht werden. Dieser besteht aus 8 Fragen, die numerisch auf einer Skala von 0 bis 5 beantwortet werden sollen (siehe Anhang, Kapitel 8.7). Die Schwere der COPD wird üblicherweise anhand der Ergebnisse der Spirometrie in 4 Grade eingeteilt (siehe Tabelle<sup>2</sup>). Grundvoraussetzung für die Diagnosestellung einer COPD ist ein FEV<sub>1</sub> / FVC Verhältnis < 0,7.

| GOLD 1 | mild        | FEV₁ ≥ 80% predicted*                               |
|--------|-------------|-----------------------------------------------------|
| GOLD 2 | moderat     | $50\% \leq \text{FEV}_1 < 80\% \text{ predicted}^*$ |
| GOLD 3 | schwer      | $30\% \leq \text{FEV}_1 < 50\% \text{ predicted}^*$ |
| GOLD 4 | sehr schwer | FEV <sub>1</sub> < 30% predicted*                   |

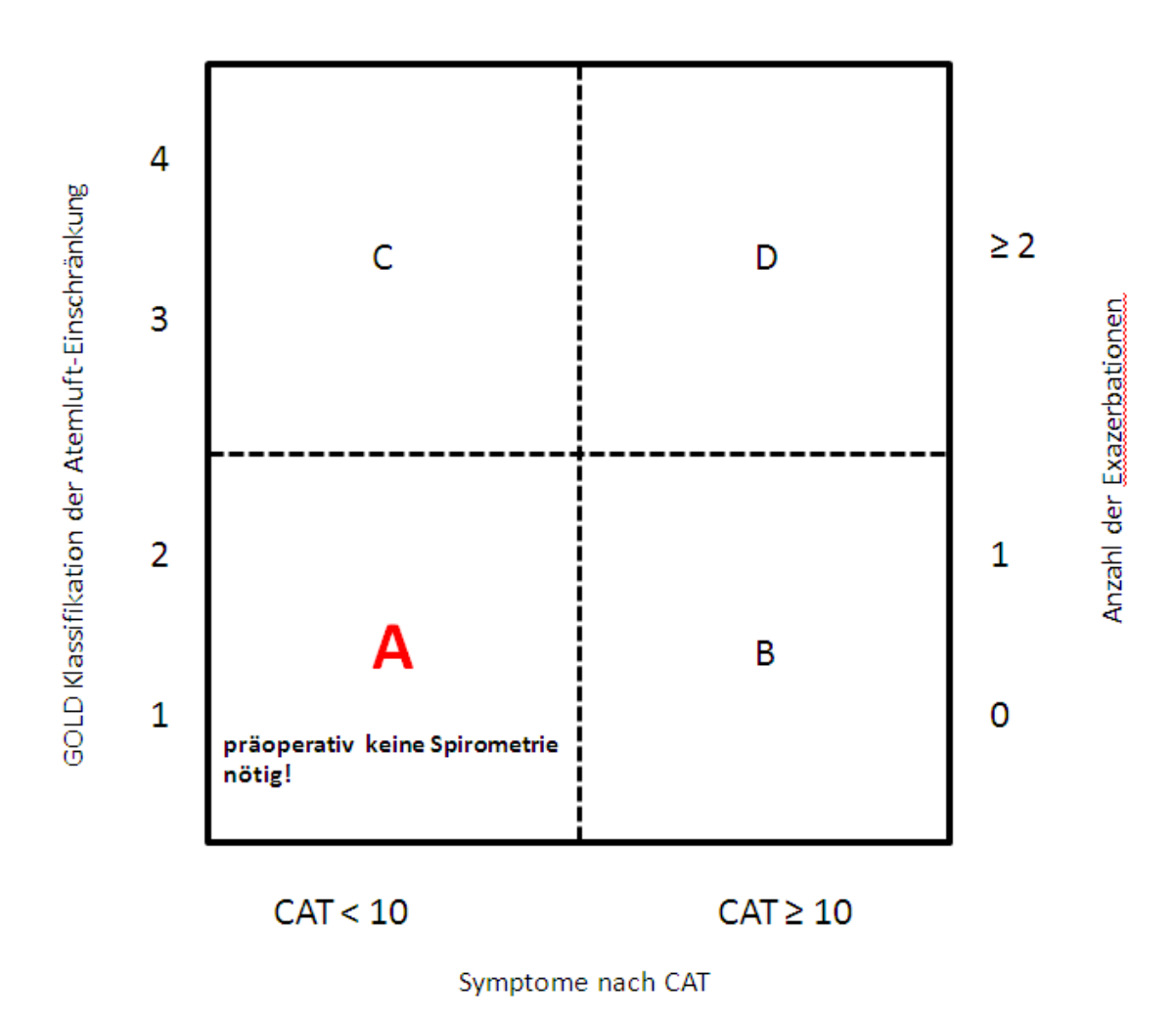

**Kernsatz**: Bei Patientinnen und Patienten, die der Risikogruppe A angehören, kann präoperativ auf eine routinemäßige Spirometrie verzichtet werden.

<sup>&</sup>lt;sup>1</sup> Vestbo et al. Am J Respir Crit Med, 2013; 187:347-365

<sup>&</sup>lt;sup>2</sup> Vestbo et al. Am J Respir Crit Med, 2013; 187:347-365

<sup>\*</sup> auf Gewicht, Größe, Alter und Geschlecht berechneter Normwert der FEV1

# Einteilung der Asthmaerkrankung entsprechend der "Global Initiative for Asthma 2012" (GINA)

Die Asthmaerkrankung kann entsprechend der GINA-Kriterien in "kontrolliert"-"teilweise kontrolliert" und "nicht kontrolliert" eingeteilt werden (siehe Tabelle<sup>3</sup>).

|                            | Kontrolliert       | Teilweise kontrolliert | Unkontrolliert                    |
|----------------------------|--------------------|------------------------|-----------------------------------|
| Symptome tagsüber          | Keine bis 2x/Woche |                        |                                   |
| Limitation von Aktivitäten | Keine              |                        | 3 oder menr<br>positive Kriterien |
| Nächtliche Symptome        | Keine              |                        | für teilweise                     |
| Bedarf an Akutmedikamenten | Bis 2x/Woche       | Mehr als 2x/Woche      | kontrolliertes<br>Asthma          |
| FEV1                       | ≥ 80% predicted*   | < 80% predicted*       |                                   |

**Kernsatz**: Asthma-Patientinnen und –Patienten mit kontrolliertem Asthma benötigen nicht routinemäßig eine präoperative Spirometrie.

#### MET – metabolic equivalent

#### Was kann Ihr Patient im täglichen Leben leisten?

| MET ≤ 4   | Hausarbeit, in der Ebene gehen bis max. 1 Stockwerk ohne Pause                                                                            |
|-----------|----------------------------------------------------------------------------------------------------|
| MET 4 – 7 | zügiges Gehen bis kurz Laufen, 2 Stockwerke ohne Pause, Radfahren langsam oder mit elektrischer Unterstützung, Golf spielen, Gartenarbeit |
| MET ≥ 7   | Sport (längere Wanderung, Tanzen, Schifahren, Mountainbiken, Rennradfahren), anstrengende körperliche Arbeit                              |

(1 MET: Sauerstoff-Verbrauch eins 40-jährigen 70kg schweren Mannes in Ruhe)

#### CCS – Canadian Cardiovascular Society

#### Hatte der Patient in letzter Zeit "Brustschmerzen"?

#### Wenn ja, bei welcher Belastung traten diese auf?

| CCSI    | Bei stärkster körperlicher Belastung                                                                                                    |
|---------|----------------------------------------------------------------------------------------------------|
| CCS II  | Nach raschem Stiegensteigen und Gehen, nach dem Essen, bei kaltem Wind, bei psychischem Stress, in den ersten Stunden nach dem Aufwachen |
| CCS III | Nach kurzem Gehen im Flachen                                                                                                    |
| CCS IV  | Bei jeder körperlichen Betätigung, in Ruhe                                                                                               |

<sup>&</sup>lt;sup>3</sup> www.ginasthma.org

<sup>\*</sup> auf Gewicht, Größe, Alter und Geschlecht berechneter Normwert der FEV1

# 5.5 Präoperativer Befund erstellen

| /20.1.1/129.10.12.1                                                                                                    | 10 <i>ecard</i> PROP (1716)                                                                                                    |
|----------------------------------------------------------------------------------------------------|----------------------------------------------------------------------------------------------------|
| r. Anna Aicher                                                                                                    | VPNR:0104                                                                                                    |
| .070 Wien, Westbah                                                                                                    | nstr. 56-58 / Arzt StNr:99, FG:                                                                                                    |
| 4.03.2020                                                                                                    | <u>(Н)</u>                                                                                                    |
| Um d                                                                                                    | Präoperativen Befund erfassen<br>Hinweis: Der Befund wurde noch nicht gespeichert.<br>en Befund zu speichern, klicken Sie bitte "(B)efund speichern" am Seitenende.                                                                               |
| Fam.name:                                                                                                    | Herr Mustermann                                                                                                    |
| Vorname:                                                                                                    | Max                                                                                                    |
| SV-Nummer:                                                                                                    | 9990010160, Geburtsdatum:01.01.1960, Konsultation: RF vom 14.03.2020 / ÖGK / FG 01                                                                                                    |
| Erstellername:                                                                                                    | Dr. Manfred Maier                                                                                                    |
| Ersteller-Id:                                                                                                    | 12458789-14                                                                                                    |
| Version med. Fa                                                                                                    | achinformation: 5, Gilt seit: 01.03.2014                                                                                                    |
| Folgende Unte                                                                                                    | ersuchungen sind notwendig:                                                                                                    |
| Untersuchunger                                                                                                    | <u>n</u>                                                                                                    |
| <ul> <li>Anamnesebog</li> </ul>                                                                                                    | ien                                                                                                    |
| eventuell inte     internee Kenne                                                                                                    | rnes Konsil                                                                                                    |
| <ul> <li>Internes Kons</li> <li>klinische Unter</li> </ul>                                                                                                    | ii<br>irsuchung                                                                                                    |
| <ul> <li>pulmologische</li> </ul>                                                                                                    | is Konsil                                                                                                    |
| Kommentar des                                                                                                    | s Erstellers:                                                                                                    |
|                                                                                                    |                                                                                                    |
|                                                                                                    | ii.                                                                                                    |
| <ul> <li>Apperative Unter<br/><ul> <li>Spirometrie</li> </ul> </li> </ul>                                                                                                    | ersuchung                                                                                                    |
| <ul> <li>Thorax-Röntg</li> </ul>                                                                                                    | en                                                                                                    |
| Ruhe-EKG                                                                                                    |                                                                                                    |
| Kommentar des                                                                                                    | s Erstellers:                                                                                                    |
|                                                                                                    |                                                                                                    |
|                                                                                                    |                                                                                                    |
| Labor<br>• Blutgruppe, A<br>• Natrium<br>• Fibrinogen<br>• PTT<br>• PTZ oder INR<br>• CRP oder verg<br>• Bilirubin im Se<br>• GPT<br>• Kalium<br>• Kreatinin, Glor<br>• Blutbild PROP<br>Kommentar des<br>Genereller Kom | ntikörpersuchttest im Spital bei hoher Transfusionswahrscheinlichkeit<br>gleichbare Entzündungsparameter unmittelbar präoperativ<br>rum<br>meruläre Filtrationsrate (errechnet)<br>(Hb/HTK, Leukozyten, Thrombozyten)<br><u>s Erstellers:</u><br> |
| Die Befundein                                                                                                    | gaben waren:                                                                                                    |
| schwarar Eina                                                                                                    |                                                                                                    |
| • ASA > = 3                                                                                                    | pro-                                                                                                    |
| <ul> <li>hämatolog. Er</li> </ul>                                                                                                    | krankungen                                                                                                    |
| anamnestisch                                                                                                    | e Lebererkrankung oder Leberchirurgie                                                                                                    |
| COLD GOLD B     Antidrepression                                                                                                    | -D/ASCHINA UNKONTROMERT                                                                                                    |
| <ul> <li>eingeschränkt</li> </ul>                                                                                                    | te Leistungsfähigkeit MET < 4                                                                                                    |
|                                                                                                    |                                                                                                    |
|                                                                                                    | Z(u)rück (B)efund speichern (Z)urück zum Menü                                                                                                    |

Abbildung 10: Befund erstellen mit Konsultation- Maske 1716

Bei Verwendung als SV-Service werden zusammenfassend die ermittelten Patientendaten, die Angaben über die Konsultation, zu der Sie den Befund erstellt haben, die vom System vorgeschlagenen notwendigen Untersuchungen sowie Ihre Befundeingaben aufgelistet. Wurden von Ihnen Daten zum Ersteller erfasst, werden diese ebenfalls angezeigt.

Zusätzlich wird ausgegeben mit welcher Version der medizinischen Fachinformation die Untersuchungsermittlung vorgenommen wurde, sowie die Information seit wann diese Version Gültigkeit besitzt.

| /22/129.10.12.110                                             |                                 |                    | ecard                  | PROP (1716)           |                |                |
|---------------------------------------------------------------|---------------------------------|--------------------|------------------------|-----------------------|----------------|----------------|
| Dr. Anna Aicher                                               |                                 |                    |                        |                       |                | VPNR:010442    |
| .070 Wien, Westbal                                            | instr. 56-58 / Ai               | rzt                |                        |                       |                | StNr:99, FG:01 |
| 2.12.2010                                                     |                                 | F                  | Präoperativen Befun    | d erfassen            |                | (II)IIIe       |
|                                                               | H                               | linweis: D         | er Befund wurde no     | ch nicht gespeichert. |                |                |
| Eam Name:                                                     | den Befund zi<br>Herr Mustern   | u speicher<br>Jann | n, klicken Sie bitte ' | (B)efund speichern"   | am Seitenende. |                |
| Vorname:                                                      | Max                             | lann               |                        |                       |                |                |
| SV-Nummer:                                                    | 9990010150,                     | Geburtsda          | itum: 01.01.1950       |                       |                |                |
| Erstellername:                                                | Dr. Manfred M                   | 1aier              |                        |                       |                |                |
| Ersteller-Id:                                                 | 54214578451                     | L24                |                        |                       |                |                |
| Version med. Fa                                               | chinformation:                  | 2, Gilt seit       | :: <b>01.09.2012</b>   |                       |                |                |
| Falsanda Ust                                                  |                                 |                    |                        |                       |                |                |
| Folgende Unite                                                | rsuchungen s                    | ind notwe          | naig:                  |                       |                |                |
| <u>Untersuchunger</u>                                         | L                               |                    |                        |                       |                |                |
| Anamnesebog                                                   | en<br>vologischos Kon           | cil                |                        |                       |                |                |
| internes Konsi                                                |                                 | 511                |                        |                       |                |                |
| <ul> <li>Klinische Unte</li> </ul>                            | rsuchung                        |                    |                        |                       |                |                |
| Kommentar des                                                 | Erstellers:                     |                    |                        |                       |                |                |
|                                                               |                                 |                    |                        |                       |                |                |
|                                                               |                                 |                    |                        |                       |                |                |
| Labor                                                         |                                 |                    |                        |                       |                |                |
| Bilirubin im Se                                               | erum                            |                    |                        |                       |                |                |
| <ul> <li>BZ-TP im Spit</li> </ul>                             | al                              |                    |                        |                       |                |                |
| Crea GFR(nac                                                  | n Cockcroft Gau                 | ılt)               |                        |                       |                |                |
| <ul> <li>CKP IIII Spital</li> <li>Fibrinoden</li> </ul>       |                                 |                    |                        |                       |                |                |
| • GPT                                                         |                                 |                    |                        |                       |                |                |
| Hb. od. HTK                                                   |                                 |                    |                        |                       |                |                |
| • HDA IC<br>• K                                               |                                 |                    |                        |                       |                |                |
| • Na                                                          |                                 |                    |                        |                       |                |                |
| Nü-BZ                                                         |                                 |                    |                        |                       |                |                |
| PTT oder INR                                                  |                                 |                    |                        |                       |                |                |
| Thrombozyter                                                  |                                 |                    |                        |                       |                |                |
| <ul> <li>Thrombozyter</li> </ul>                              | funktionsprüfur                 | ng(PFA 100         | )im Spital             |                       |                |                |
| • TSH                                                         | Fratellara                      |                    |                        |                       |                |                |
| Kommentar des                                                 | Ersteners:                      |                    |                        |                       |                |                |
|                                                               |                                 |                    |                        |                       |                |                |
|                                                               |                                 |                    |                        |                       |                |                |
| Apperative Unte                                               | rsuchuna                        |                    |                        |                       |                |                |
| • EKG                                                         |                                 |                    |                        |                       |                |                |
| Spirometrie                                                   |                                 |                    |                        |                       |                |                |
| Inorax-Kontg     Kommentar des                                | en<br>Frstellers:               |                    |                        |                       |                |                |
|                                                               | Erotenero.                      |                    |                        |                       |                |                |
|                                                               |                                 |                    |                        |                       |                |                |
|                                                               |                                 |                    |                        |                       |                |                |
| <u>Genereller Kom</u>                                         | <u>mentar des Erst</u>          | tellers zum        | PROP Befund:           |                       |                |                |
|                                                               |                                 |                    |                        |                       |                |                |
|                                                               |                                 |                    |                        |                       |                |                |
|                                                               |                                 |                    |                        |                       |                |                |
|                                                               |                                 |                    |                        | .11                   |                |                |
| Dio Pofessi-                                                  | abor                            |                    |                        |                       |                |                |
| Die Berundein                                                 | yaven waren:                    |                    |                        |                       |                |                |
| <ul> <li>Ruhedysphoe</li> </ul>                               |                                 |                    |                        |                       |                |                |
| COLD/ COPD                                                    | stabil                          |                    |                        |                       |                |                |
| <ul> <li>Niereninsuffiz</li> <li>DM &amp; Hochrici</li> </ul> | enz<br>koeinariff               |                    |                        |                       |                |                |
| <ul> <li>Hyper-, Hypot</li> </ul>                             | hyreose                         |                    |                        |                       |                |                |
| <ul> <li>Cumarinthera</li> </ul>                              | pie                             |                    |                        |                       |                |                |
| <ul> <li>Epilepsie ( gel</li> <li>Maligno Tumo</li> </ul>     | nautte Antallsfre<br>ren        | equenz)            |                        |                       |                |                |
| <ul> <li>Diuretika, ACE</li> </ul>                            | -Hemmer, Angi                   | otensin II -       | Antagonisten; Digital  | S                     |                |                |
| <ul> <li>LMW Heparin</li> </ul>                               |                                 |                    |                        |                       |                |                |
| Ieichter Eingri     M. Darkingen                              |                                 |                    |                        |                       |                |                |
| <ul> <li>M. Parkinson :</li> <li>eindeschränkt</li> </ul>     | e Leistunasfähi                 | akeit MFT <        | 4 & schwerer Finariff  |                       |                |                |
| <ul> <li>Atemnot unbe</li> </ul>                              | kannter Ursach                  | e                  |                        |                       |                |                |
| <ul> <li>Vitiengeräusch</li> </ul>                            | ne in der Auskul                | Itation            |                        |                       |                |                |
| <ul> <li>Aortenstenose</li> <li>AV-Block – TT</li> </ul>      | Srad II, Mitr<br>(ab Mobile II) | ralstenose         |                        |                       |                |                |
| • AV-DIOCK = $\Pi$                                            | (מט ויוטטונצ 11)                |                    |                        |                       |                |                |
|                                                               |                                 |                    |                        |                       |                |                |
|                                                               |                                 | Z(u)rück           | (B)efund speichern     | (Z)urück zum Menü     |                |                |

Abbildung 11: Befund erstellen ohne Konsultation – Maske 1716

Bei Verwendung als SV-unabhängiges Service werden (in Abhängigkeit der Patientenerfassung) die ermittelten oder manuell angegebenen Patientendaten sowie die vom System vorgeschlagene notwendige Untersuchungen und Ihre Befundeingaben aufgelistet. Wurden von Ihnen Daten zum Ersteller erfasst, werden diese ebenfalls angezeigt.

Zusätzlich wird ausgegeben mit welcher Version der medizinischen Fachinformation die Untersuchungsermittlung vorgenommen wurde, sowie die Information seit wann diese Version Gültigkeit besitzt.

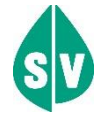

Beachten Sie bitte, dass der Präoperative Befund noch nicht gespeichert wurde und somit auch nicht zu einer neuerlichen Abfrage zur Verfügung steht!

Gründe, warum der Präoperative Befund nicht erstellt werden kann:

- Es sind nicht alle Pflichtfelder befüllt.
- Mindestens eine der Angaben ist nicht zulässig bzw. hat ein falsches Format.

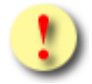

#### Bitte, unbedingt zu beachten!

Überprüfen Sie **vor** der Speicherung, ob der Präoperative Befund mit den richtigen Angaben befüllt ist. Eine Korrektur des Befundes nach der Speicherung ist ausgeschlossen!

An dieser Stelle können Sie noch ergänzende Anmerkungen zu der jeweiligen Untersuchungsgruppe als Kommentar ergänzen, sowie einen generellen Kommentar zum Befund erfassen.

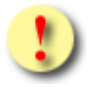

#### Bitte, unbedingt zu beachten!

Nach dem Speichern des Befundes können die Kommentarfelder nicht mehr geändert werden.

Mittels **[Befund speichern]** wird der eben erstellte Präoperative Befund an den Server übertragen und liegt für weitere Abfragen bereit.

**[Zurück]** ermöglicht Ihnen die Überprüfung und Korrektur Ihrer Eingaben vor der Speicherung. Bereits eingegebene Kommentare werden dabei verworfen.

Wollen Sie zum PROP-Menü zurückkehren, wählen Sie **[Zurück zum Menü]**, wobei alle bereits erfassten Daten verworfen werden.

### 5.5.1 Präoperativer Befund speichern erfolgreich

| V20.1.1/                                                                                                    | /129.10.12.110                                                                                                    | ecard PROP (1717)                                                                                                    |                |
|----------------------------------------------------------------------------------------------------|----------------------------------------------------------------------------------------------------|----------------------------------------------------------------------------------------------------|----------------|
| Dr. Anna                                                                                                    | a Aicher                                                                                                    | VPNR:0                                                                                                    | 10442          |
| 1070 Wi                                                                                                    | ien, Westbahnst                                                                                                    | r. 56-58 / Arzt StNr:99,                                                                                                    | FG:01          |
| 24.03.20                                                                                                    | 020                                                                                                    |                                                                                                    | <u>(H)ilfe</u> |
|                                                                                                    |                                                                                                    | Präoperativen Befund erfassen                                                                                                    |                |
| 5                                                                                                    |                                                                                                    | Der Berund wurde erfolgreich gespeichert.                                                                                                    |                |
| ra<br>Ve                                                                                                    | m.name:                                                                                                    | Max                                                                                                    |                |
| vo                                                                                                    | orname:                                                                                                    | Max                                                                                                    |                |
| SV                                                                                                    | V-Nummer:                                                                                                    | 9990010160, Geburtsdatum:01.01.1960, Konsultation: RF vom 23.02.2020 / OGK / FG                                                                                                    | 01             |
| Ve                                                                                                    | ertragspartner:                                                                                                    | Dr. Anna Aicher                                                                                                    |                |
| Ers                                                                                                    | stellername:                                                                                                    | Dr. Manfred Maier                                                                                                    |                |
| Ers                                                                                                    | steller-Id:                                                                                                    | 12458789-14                                                                                                    |                |
| Ers                                                                                                    | stellt am:                                                                                                    | 24.03.2020 11:37:00                                                                                                    |                |
| Ve                                                                                                    | ersion med Each                                                                                                    | ninformation: 5 Cilt seit:01 03 2014                                                                                                    |                |
| Pro                                                                                                    | otokoll-Nr.:                                                                                                    | 9990010160/AXHSE (SV-Nummer/Kennuna)                                                                                                    |                |
|                                                                                                    |                                                                                                    |                                                                                                    |                |
| Fo                                                                                                    | lgende Unters                                                                                                    | uchungen sind notwendig:                                                                                                    |                |
| Un                                                                                                    | <u>tersuchungen</u>                                                                                                    |                                                                                                    |                |
| • A                                                                                                    | Anamnesebogen                                                                                                    | na Kanai                                                                                                    |                |
| • e<br>• ir                                                                                                   | nternes Konsil                                                                                                    | 25 KOTISII                                                                                                    |                |
| • k                                                                                                    | dinische Untersu                                                                                                    | Johung                                                                                                    |                |
| • p                                                                                                    | oulmologisches k                                                                                                    | Consil                                                                                                    |                |
| Koi                                                                                                    | mmentar des E                                                                                                    | rstellers:                                                                                                    |                |
| pul                                                                                                    | lmologisches Ko                                                                                                    | nsil nur mittels des neuen Thoraxröntgens durchzuführen!                                                                                                    |                |
| Ар                                                                                                    | perative Unters                                                                                                    | uchung                                                                                                    |                |
| • 5                                                                                                    | Spirometrie                                                                                                    |                                                                                                    |                |
| • T                                                                                                    | Thorax-Röntgen                                                                                                    |                                                                                                    |                |
| • R                                                                                                    | Ruhe-EKG                                                                                                    | retellere.                                                                                                    |                |
| Th                                                                                                    | inmentar ues E                                                                                                    | rstellers:<br>reits vorhanden. Untersuchung muss jedoch wiederholt werden                                                                                                    |                |
| Lat<br>• B<br>• N<br>• F<br>• P<br>• P<br>• C<br>• B<br>• G<br>• K<br>• K<br>• K<br>• B<br>Koo<br>let:<br>wie | bor<br>Blutgruppe, Antil<br>Natrium<br>Fibrinogen<br>PTT<br>PTZ oder INR<br>CRP oder verglei<br>Bilirubin im Serur<br>GPT<br>Kalium<br>Kreatinin, Glomei<br>Blutbild PROP (Hi<br>mmentar des El<br>Internation des El<br>Internation des El<br>Internation des El<br>Internation des El<br>Internation des El<br>Internation des El<br>Internation des El<br>Internation des El<br>Internation des El<br>Internation des El<br>Internation des El<br>Internation des El<br>Internation des Internations<br>Internation des Internations<br>Internation des Internations<br>Internation des Internations<br>Internation des Internations<br>Internation des Internations<br>Internations<br>Intern | körpersuchttest im Spital bei hoher Transfusionswahrscheinlichkeit<br>chbare Entzündungsparameter unmittelbar präoperativ<br>n<br>ruläre Filtrationsrate (errechnet)<br>b/HTK, Leukozyten, Thrombozyten)<br><i>rstellers:</i><br>chung vor 2 Monaten, aufgrund damals aktuter Entzündung ist die Untersuchung zu |                |
| <u>Gen</u><br>Op<br>akt<br>• s<br>• A<br>• h<br>• a<br>• C                                                    | enereller Komme<br>peration bereits<br>tuelles Thoraxro<br>e Befundeingal<br>schwerer Eingriff<br>ASA > = 3<br>nämatolog. Erkra<br>anamnestische L<br>COLD GOLD B-D/<br>Antidrepressiva<br>aingeschränkte                                                                                                    | eintar des Erstellers zum PROP Befund:<br>einmal verschoben aufgrund Erkrankung (Bronchitis) - vor Freigabe muss unbedingt ein<br>intgen vorhanden sein<br>ben waren:<br>f<br>ankungen<br>.ebererkrankung oder Leberchirurgie<br>/Asthma unkontrolliert<br>.eistungsfähigkeit MET < 4                            |                |
| - 6                                                                                                    | geoon ankee t                                                                                                    |                                                                                                    |                |
|                                                                                                    |                                                                                                    | (B)efund drucken (Z)urück zum Menü                                                                                                    |                |

Abbildung 12: Befund speichern mit Konsultation erfolgreich- Maske 1717

Sie erhalten eine Information über den Erfolg der Speicherung des Präoperativen Befundes.

Die wichtigsten Daten werden Ihnen als Zusammenfassung präsentiert. Für den Patienten werden (in Abhängigkeit der Patientenerfassung) die ermittelten oder manuell angegebenen Patientendaten angezeigt. Sollte der Befund mit einer Konsultation verknüpft sein (nur bei Verwendung der SV-Nummer bzw. der e-card möglich), werden diese Informationen ebenfalls neben dem Geburtsdatum angezeigt.

#### Vertragspartner

Name des angemeldeten Vertragspartners.

#### **Erstellername und Ersteller-Id**

Wurde bei der Erstellung des Befundes Erstellerinformationen angegeben, werden sie hier nochmals angezeigt.

#### Erstellt am

Das Datum und die Uhrzeit geben Ihnen Auskunft darüber, wann der Befund im e-card System gespeichert wurde.

#### Version med. Fachinformation und Gilt seit

Hier wird angegeben mit welcher Version der medizinischen Fachinformation die Untersuchungsermittlung vorgenommen wurde, sowie die Information seit wann diese Version Gültigkeit besitzt.

#### Protokollnummer

Bei der Speicherung wird der Präoperative Befund mit einer eindeutigen Protokollnummer versehen.

In Abhängigkeit der Patientenerfassung besitzt sie folgenden Aufbau:

• Patientenerfassung mit SV-Nummer bzw. e-card

Die Protokollnummer setzt sich zusammen aus der SV-Nummer des Patienten und einer Kennung, die vom System vergeben wird. Die Kennung ist eine Kombination aus Buchstaben und Ziffern und umfasst 5 Zeichen. Als Trennzeichen zwischen SV-Nummer und Kennung wird ein Schrägstrich "/" verwendet.

• Patientenerfassung ohne SV-Nummer

Die Protokollnummer setzt sich aus zwei Blöcken zusammen. Jeder Block beinhaltet eine Kombination aus Buchstaben und Ziffern und umfasst jeweils vier Zeichen. Als Trennzeichen zwischen den beiden Blöcken wird ein Bindestrich "-" verwendet.

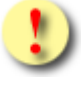

Die Protokollnummer ist ein eindeutiger Code, mit der Sie eine gesicherte Zugriffsmöglichkeit auf bereits erfasste Präoperative Befunde Ihres Patienten erhalten. Mittels **[Befund drucken]** öffnet sich ein neues Fenster mit der Druckansicht des Präoperativen Befundes. Wollen Sie zum PROP-Menü zurückkehren, wählen Sie **[Zurück zum Menü]**.

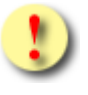

Gründe, warum der Präoperative Befund nicht gespeichert werden kann:

# 5.6 Druckansicht des Präoperativen Befundes

| Präoperativer E                                                    | Befund                                                                                                    |                          |                            |  |
|--------------------------------------------------------------------|----------------------------------------------------------------------------------------------------|--------------------------|----------------------------|--|
| Detiret                                                            |                                                                                                    | C.L.I.                   |                            |  |
| Patient                                                            |                                                                                                    | Ersteller                |                            |  |
| Fam.Name:                                                          | Herr Mustermann                                                                                                 | vertragspartner:         | Dr. Anna Alcher            |  |
| vorname:                                                           | мах                                                                                                    | Erstellername:           | Dr. Manfred Maler          |  |
| SV-Nummer:                                                         | 9990010150                                                                                                    | Ersteller-Id:            | 542145/845124              |  |
| Geburtsdatum:                                                      | 01.01.1950                                                                                                    | Erstellt am:             | 03.11.2011 15:01:10        |  |
| Protokoll-Nr.:                                                     | 9990010150/ABCXY                                                                                                | Version med. Fachinfo    | ormation: 2                |  |
|                                                                    | (SV-Nummer/Kennung)                                                                                             | Gilt seit:               | 01.09.2012                 |  |
| Folgende Untersuch                                                 | ungen sind notwendig:                                                                                           |                          |                            |  |
|                                                                    |                                                                                                    |                          |                            |  |
| Untersuchungen                                                     |                                                                                                    |                          |                            |  |
| eventuell neurologi                                                | sches Konsil                                                                                                    |                          |                            |  |
| <ul> <li>internes Konsil</li> </ul>                                |                                                                                                    |                          |                            |  |
| <ul> <li>Klinische Untersuch</li> </ul>                            | ung                                                                                                    |                          |                            |  |
| Kommentar des Erste                                                | llers:                                                                                                    |                          |                            |  |
| neurologisches Konsil                                              | kann entfallen, bereits vorha                                                                                   | anden                    |                            |  |
| Labor                                                              |                                                                                                    |                          |                            |  |
| Bilirubin im Serum                                                 |                                                                                                    |                          |                            |  |
| BZ-TP im Spital                                                    | kereft Cault)                                                                                                   |                          |                            |  |
| CRP im Spital                                                      | ku urt Gault)                                                                                                   |                          |                            |  |
| <ul> <li>Fibrinogen</li> </ul>                                     |                                                                                                    |                          |                            |  |
| • GPT                                                              |                                                                                                    |                          |                            |  |
| • Hb. od. HTK                                                      |                                                                                                    |                          |                            |  |
| • HbA 1C                                                           |                                                                                                    |                          |                            |  |
| • K                                                                |                                                                                                    |                          |                            |  |
| • Nü-BZ                                                            |                                                                                                    |                          |                            |  |
| • PTT                                                              |                                                                                                    |                          |                            |  |
| <ul> <li>PTZ oder INR</li> </ul>                                   |                                                                                                    |                          |                            |  |
| Thrombozyten                                                       |                                                                                                    | 5.1                      |                            |  |
| <ul> <li>Thrombozytenfunkt</li> </ul>                              | ionsprutung(PFA 100)im Sp                                                                                       | ital                     |                            |  |
| Kommentar des Erste                                                | llers:                                                                                                    |                          |                            |  |
| zusätzlich Leucozyten                                              | ənzəhl                                                                                                    |                          |                            |  |
| Annerative Untersuch                                               | ung                                                                                                    |                          |                            |  |
| • EKG                                                              | iding .                                                                                                    |                          |                            |  |
| <ul> <li>Spirometrie</li> </ul>                                    |                                                                                                    |                          |                            |  |
| <ul> <li>Thorax-Röntgen</li> </ul>                                 |                                                                                                    |                          |                            |  |
| Kommentar des Erste                                                | llers:                                                                                                    | awaa iadaab wiadaabalt   | wordon                     |  |
| Thoraxionitgen bereits                                             | vornanden, ontersuchung i                                                                                       | nuss jedoch wiedentok    | weiden                     |  |
| с                                                                  |                                                                                                    | 6 1                      |                            |  |
| Operation bereits einn                                             | al verschoben aufgrund Erk                                                                                      | rankung (Bronchitis) - v | or Freigabe muss unbedingt |  |
| ein aktuelles Thoraxrö                                             | ntgen vorhanden sein                                                                                            |                          |                            |  |
| Die Befundeingaben                                                 | waren:                                                                                                    |                          |                            |  |
|                                                                    |                                                                                                    |                          |                            |  |
| Ruhedysphoe                                                        |                                                                                                    |                          |                            |  |
| Niereninsuffizienz                                                 |                                                                                                    |                          |                            |  |
| DM & Hochrisikoein                                                 | ariff                                                                                                    |                          |                            |  |
| <ul> <li>Hyper-, Hypothyred</li> </ul>                             | se                                                                                                    |                          |                            |  |
| Cumarintherapie                                                    |                                                                                                    |                          |                            |  |
| Epilepsie ( gehäufte                                               | a Antalistrequenz)                                                                                              |                          |                            |  |
| Diuretika ACE-Hem                                                  | mer. Angiotensin II - Antag                                                                                     | ionisten: Digitalis      |                            |  |
| LMW Heparin                                                        | And a sugar and a sugar and a sugar a sugar a sugar a sugar a sugar a sugar a sugar a sugar a sugar a sugar a s | Jornatory orgitalia      |                            |  |
| leichter Eingriff                                                  |                                                                                                    |                          |                            |  |
| M. Parkinson Std. II                                               | II-IV                                                                                                    |                          |                            |  |
| <ul> <li>eingeschränkte Leis</li> <li>Atompot upbelegen</li> </ul> | stungstanigkeit MET < 4 & s<br>tor Ursache                                                                      | schwerer Eingriff        |                            |  |
| Vitiengeräusche in                                                 | der Auskultation                                                                                                |                          |                            |  |
| <ul> <li>Aortenstenose &gt; Gi</li> </ul>                          | rad II, Mitralstenose                                                                                           |                          |                            |  |
| <ul> <li>AV-Block = II°(ab M</li> </ul>                            | obitz II)                                                                                                    |                          |                            |  |
|                                                                    |                                                                                                    |                          |                            |  |
|                                                                    |                                                                                                    |                          |                            |  |
|                                                                    |                                                                                                    |                          |                            |  |
|                                                                    |                                                                                                    | (D)rucken                | (S)chließen                |  |

Abbildung 13: Druckansicht Präoperativer Befund

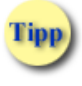

Um einen Präoperativen Befund drucken zu können, müssen Sie ihn zuvor im e-card System gespeichert haben.

Mittels [Drucken] stoßen Sie den Druckvorgang an. [Schließen] navigiert Sie zur vorhergehenden Maske zurück.

# 6. Präoperativen Befund mittels Protokollnummer abfragen

Durch Auswahl dieses Menüpunktes erhalten Sie Informationen über einen bereits im System gespeicherten Präoperativen Befund.

### 6.1 Menüeintrag wählen

| V22/129.10.12.110                                                                                                    | ecard PROP (1700)                                                                                                    |                                                                                                    |
|----------------------------------------------------------------------------------------------------|----------------------------------------------------------------------------------------------------|----------------------------------------------------------------------------------------------------|
| Dr. Anna Aicher                                                                                                    |                                                                                                    | VPNR:010442                                                                                                    |
| 1070 Wien, Westbahnstr. 56-58 / A                                                                                                    | rzt                                                                                                    | StNr:99, FG:01                                                                                                    |
| 22.12.2016                                                                                                    |                                                                                                    | <u>(H)ilfe</u>                                                                                                    |
|                                                                                                    | Präoperative Befundung                                                                                                    |                                                                                                    |
| Prä(o)perativen Befund erfass                                                                                                    | <u>en</u>                                                                                                    |                                                                                                    |
| Präoperativen Befund mittels (                                                                                                    | P)rotokollnummer abfragen                                                                                                    |                                                                                                    |
| Selbst erstellte Präoperative B                                                                                                    | <u>efunde s(u)chen</u>                                                                                                    |                                                                                                    |
| Patienten(f)ragebogen herunte                                                                                                    | rladen                                                                                                    |                                                                                                    |
| (Z)urück zum Anwendungsme                                                                                                    | nü                                                                                                    |                                                                                                    |
| Hinweis: Das e-card Service P.<br>Das dahinterliegende Regelwe<br>erwachsenen Patientinnen und<br>Daher sind die Ergebnisse des<br>und Entscheidungsgrundlage z<br>von denen in begründeten Fäll<br>Rahmenbedingungen eingehal | COP ist eine elektronische Entscheidungshilfe in der präo<br>k entspricht dabei der Bundesqualitätsleitlinie zur integr<br>Patienten für die präoperative Diagnostik bei elektiven l<br>Services keine starren Vorschriften, sondern in der Patie<br>u verstehen. Sie empfehlen erprobte und wirksame Inst<br>en abgewichen werden kann und eventuell muss. Gleich,<br>ten werden. | perativen Diagnostik.<br>ierten Versorgung von<br>Eingriffen (BQLL PRÄOP).<br>entenversorgung als Handlungs-<br>rumente und Vorgehensweisen,<br>zeitig müssen die gesetzlichen |
|                                                                                                    | Abbildung 14: Menüeintrag wählen – Maske 17                                                                                                    | 00                                                                                                    |

Durch Auswahl dieses Menüpunktes werden Ihnen das Abfragen und die Ansicht eines konkreten Präoperativen Befundes ermöglicht, unabhängig davon, ob der Befund durch Sie selbst oder einen anderen Vertragspartner erstellt wurde. Voraussetzung dazu ist die Kenntnis der entsprechenden Protokollnummer.

Tipp

Möchten Sie nach einem konkreten Befund suchen und liegt Ihnen die Protokollnummer vor, wählen Sie **Präoperativen Befund mittels Protokollnummer abfragen**. Möchten Sie ausschließlich nach selbst erstellten

Befunden suchen, wählen Sie **Selbst erstellte Präoperative Befunde suchen.** Weitere Angaben dazu finden Sie im → Kapitel *Selbsterstellte Präoperative Befunde suchen.* 

# 6.2 Suchkriterien erfassen

| V22/129.10.12.110             | Card PROP (1720)                                              |                |
|-------------------------------|---------------------------------------------------------------|----------------|
| Dr. Anna Aicher               |                                                               | VPNR:010442    |
| 1070 Wien, Westbahnstr. 56-58 | 8 / Arzt                                                      | StNr:99, FG:01 |
| 22.12.2016                    |                                                               | <u>(H)ilfe</u> |
|                               | Präoperativen Befund mittels Protokollnummer abfragen         |                |
| Bitte erfassen Sie die Such   | ıkriterien.                                                   |                |
| Protokoll-Nr.:                |                                                               |                |
| SV-Nummer:                    | SV-Nummer s(u)chen                                            |                |
| Kennung:                      |                                                               |                |
| Hinweis: Protokoll-Nr. = S    | V-Nummer/Kennung                                              |                |
| (S)uche                       | n (Z)urück zum Menü (P)rotokollnummer ohne SV-Nummer erfassen |                |

Abbildung 15: Suchkriterien erfassen – Maske 1720

#### Protokoll-Nr.

Handelt es sich um eine Protokollnummer bestehend aus SV-Nummer und Kennung, geben Sie diese in die dafür vorgesehenen Felder ein.

Über [Suchen] erhalten Sie das Ergebnis Ihrer Abfrage angezeigt.

Enthält die Ihnen vorliegende Protokollnummer keine SV-Nummer und ist im Format "xxxx-xxxx", wählen Sie [Protokollnummer ohne SV-Nummer erfassen] um die Protokollnummer einzugeben.

Wollen Sie zum PROP-Menü zurückkehren, wählen Sie [Zurück zum Menü].

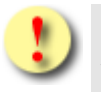

Gründe, warum die Protokollnummer nicht übernommen

werden kann:

- Die Sozialversicherungsnummer ist ungültig.
- Die Kennung ist ungültig.
- Die erfasste Protokollnummer ist unvollständig.

#### 6.2.1 Protokollnummer ohne SV-Nummer erfassen

| V22/129.10.12.110                       | ecard PROP (1723)                      |                |
|-----------------------------------------|----------------------------------------|----------------|
| Dr. Anna Aicher                         |                                        | VPNR:010442    |
| 1070 Wien, Westbahnstr. 56-58 / Arzt    |                                        | StNr:99, FG:01 |
| 22.12.2016                              |                                        | <u>(H)ilfe</u> |
| Präoperativen Be                        | efund mittels Protokollnummer abfragen |                |
| Bitte erfassen Sie die Protokollnummer. |                                        |                |
| Protokoll-Nr.:                          |                                        |                |
|                                         | (S)uchen (Z)urück                      |                |

Abbildung 16: Ohne SV-Nummer suchen– Maske 1723

Geben Sie die beiden jeweils vierstelligen Blöcke der Ihnen vorliegenden Protokollnummer an und wählen Sie **[Suchen]** um den gewünschten Befund zu finden.

Mit [Zurück] navigieren Sie zur vorherigen Maske zurück.

# 6.3 Detailansicht des Präoperativen Befundes

| V22/129.1 <u>0.12.11</u> 0                                | ecard PROP (1722)                                                                              |
|-----------------------------------------------------------|------------------------------------------------------------------------------------------------|
| Dr. Anna Aicher                                           | VPNR:01044                                                                                     |
| 1070 Wien, Westbahn                                       | str. 56-58 / Arzt StNr:99, FG:0                                                                |
| 22.12.2010                                                | Präoperativen Befund mittels Protokollnummer abfragen                                          |
|                                                           |                                                                                                |
| E. N.                                                     | F                                                                                              |
| Fam.Name:<br>Vorname:                                     | Frau Mustermann<br>Sabine                                                                      |
| EKVK-Nummer:                                              | 54879654781245786521, Geburtsdatum: 15.01.1951                                                 |
|                                                           |                                                                                                |
| Vertragspartner:                                          | Dr. Anna Aicher                                                                                |
| Erstellername:                                            | Dr. Manfred Maler<br>5421457845124                                                             |
| Erstellt am:                                              | 03.11.2011 15:10:01                                                                            |
| Version med. Fac                                          | hinformation: 2, Gilt seit: 01.09.2012                                                         |
| Protokoll-Nr.:                                            | Z3WP-KF6D                                                                                      |
| Folgende Unter                                            | suchungen sind notwendig:                                                                      |
| Untersuchungen                                            |                                                                                                |
| Anamneseboger                                             | n                                                                                              |
| eventuell neuro     internes Konsil                       | logisches Konsil                                                                               |
| Klinische Unters                                          | suchung                                                                                        |
| Kommentar des E                                           | Trstellers:                                                                                    |
| neurologisches Ko                                         | onsil kann entfallen, bereits vorhanden                                                        |
| Labor                                                     |                                                                                                |
| Bilirubin im Ser                                          | um                                                                                             |
| Crea GFR(nach                                             | Cockcroft Gault)                                                                               |
| <ul> <li>CRP im Spital</li> </ul>                         |                                                                                                |
| Fibrinogen     GPT                                        |                                                                                                |
| • Hb. od. HTK                                             |                                                                                                |
| • HbA 1C                                                  |                                                                                                |
| • K<br>• Na                                               |                                                                                                |
| • Nü-BZ                                                   |                                                                                                |
| PTT     DT7 odor IND                                      |                                                                                                |
| Thrombozyten                                              |                                                                                                |
| Thrombozytenfu                                            | unktionsprüfung(PFA 100)im Spital                                                              |
| TSH     Kommentar des E                                   | Fretallare                                                                                     |
| zusätzlich Leucoz                                         | ytenanzahl                                                                                     |
| Apperative Unters                                         | suchung                                                                                        |
| • EKG                                                     | <u>sectory</u>                                                                                 |
| Spirometrie                                               |                                                                                                |
| Kommentar des E                                           | rstellers:                                                                                     |
| Thoraxröntgen be                                          | ereits vorhanden, Untersuchung muss jedoch wiederholt werden                                   |
|                                                           |                                                                                                |
| <u>Genereller Komm</u>                                    | entar des Erstellers zum PROP Befund:                                                          |
| Operation bereits                                         | einmal verschoben aufgrund Erkrankung (Bronchitis) - vor Freigabe muss unbedingt ein aktuelles |
|                                                           |                                                                                                |
| Die Befundeinga                                           | aben waren:                                                                                    |
| Ruhedysphoe                                               |                                                                                                |
| Niereninsuffizier                                         | aun<br>nz                                                                                      |
| DM & Hochrisike                                           | peingriff                                                                                      |
| Hyper-, Hypothy     Cumarintherapi                        | yreose                                                                                         |
| Epilepsie ( gehä                                          | e<br>iufte Anfallsfrequenz)                                                                    |
| Maligne Tumore                                            | n .                                                                                            |
| <ul> <li>Diuretika, ACE-I</li> <li>LMW Heparin</li> </ul> | Hemmer, Angiotensin II - Antagonisten; Digitalis                                               |
| leichter Eingriff                                         |                                                                                                |
| <ul> <li>M. Parkinson St</li> </ul>                       | d. III-IV                                                                                      |
| eingeschränkte     Atemnot unbeka                         | Leistungstanigkeit MET < 4 & scriweref Eingriff<br>annter Ursache                              |
| <ul> <li>Vitiengeräusche</li> </ul>                       | in der Auskultation                                                                            |
| Aortenstenose 2                                           | > Grad II, Mitralstenose                                                                       |
| • AV-BIOCK = 11°(                                         | מט דייטטוב 11)                                                                                 |
|                                                           |                                                                                                |
|                                                           | (N)eue Suche (B)efund drucken (Z)urück zum Menü                                                |

Abbildung 17: Detailansicht anzeigen – Maske 1722

Die wichtigsten Angaben werden in einer Zusammenfassung dargestellt:

- Patientendaten
- Konsultationsdaten
- Vertragspartnername
- Erstellerinformationen (Erstellername und Ersteller-Id)
- Versionsnummer und Gültigkeitsdatum der med. Fachinformation
- Protokollnummer
- Ermittelte Untersuchungen inkl. Kommentaren
- Genereller Kommentar zum Befund
- Befundeingaben

Angaben zur Konsultation werden Ihnen ausschließlich bei Befunden angezeigt, die durch Sie selbst unter Verwendung von PROP als SV-Service erstellt wurden. Bei Befunden, die durch andere Vertragspartner oder unter Nutzung von PROP als SV-unabhängiges Service erzeugt wurden, fehlen diese Details zur Gänze. Bitte vergleichen Sie dazu die Ansicht im → Kapitel Detailansicht des selbsterstellten Präoperativen Befundes.

Die Darstellung der Patientendaten erfolgt in Abhängigkeit zur Art der Patientenerfassung bei der Erstellung des Befundes (mit oder ohne SV-Nummer).

Daten zum Ersteller werden nur angezeigt wenn diese bei der Befunderstellung angegeben wurden.

Der Vertragspartner der Erstellung wird Ihnen immer angezeigt.

"Erstellt am" enthält das Datum und die Uhrzeit der Speicherung.

"Version med. Fachinformation" und "Gilt seit" geben Aufschluss über die zur Erstellung verwendete Version der medizinischen sowie die Information seit wann diese Version Gültigkeit besitzt.

Wurden bei der Befunderstellung Kommentare erfasst, werden diese jeweils in *Kursiv* Schrift angezeigt. Man unterscheidet hierbei die Kommentare zu den einzelnen Untersuchungsgruppen und den generellen Kommentar zum Befund an sich.

Wählen Sie [Neue Suche] um einen anderen Präoperativen Befund zu suchen.

Mittels **[Befund drucken]** öffnet sich ein neues Fenster mit der Druckansicht des selbst erstellten Präoperativen Befundes.

Mit [Zurück zum Menü] kehren Sie zum PROP- Menü zurück.

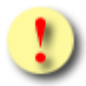

Gründe, warum das Suchen nach einem konkreten Präoperativen Befund nicht erfolgreich sein kann:

- Das Speicherdatum des gesuchten Befundes liegt außerhalb des Suchzeitraums.
- Es liegt kein Befund im System vor, der den Suchkriterien entspricht.

# 7. Selbsterstellte Präoperative Befunde suchen

Durch Auswahl dieses Menüpunktes erhalten Sie Informationen über bereits im System gespeicherte und durch Sie erstellte Präoperative Befunde Ihrer Patienten.

### 7.1 Menüeintrag wählen

| V22/129.10.12.110                     |                                                              |                                 |
|---------------------------------------|--------------------------------------------------------------|---------------------------------|
| Dr. Anna Aicher                       |                                                              | VPNR:010442                     |
| 1070 Wien, Westbahnstr. 56-58 /       | Arzt                                                         | StNr:99, FG:01                  |
| 22.12.2016                            |                                                              | <u>(H)ilfe</u>                  |
|                                       | Präoperative Befundung                                       |                                 |
|                                       |                                                              |                                 |
| Prä(o)perativen Befund erfas          | <u>sen</u>                                                   |                                 |
|                                       |                                                              |                                 |
| Praoperativen Berund mittels          | <u>(P)rotokolinummer abtragen</u>                            |                                 |
| Selbst erstellte Praoperative         | <u>Berunde s(u)cnen</u>                                      |                                 |
| Patienten(f)ragebogen herun           | terladen                                                     |                                 |
| · · · · · · · · · · · · · · · · · · · |                                                              |                                 |
| (Z)urück zum Anwendungsm              | <u>enü</u>                                                   |                                 |
| Hinweis: Das e-card Service           | PROP ist eine elektronische Entscheidunashilfe in der präc   | operativen Diagnostik.          |
| Das dahinterliegende Regelw           | erk entspricht dabei der Bundesqualitätsleitlinie zur integr | rierten Versorgung von          |
| erwachsenen Patientinnen un           | d Patienten für die präoperative Diagnostik bei elektiven    | Eingriffen (BQLL PRÄOP).        |
| Daher sind die Ergebnisse de          | s Services keine starren Vorschriften, sondern in der Patie  | entenversorgung als Handlungs-  |
| von denen in bearündeten Fä           | illen abaewichen werden kann und eventuell muss. Gleich      | nzeitia müssen die aesetzlichen |
| Rahmenbedingungen eingeha             | alten werden.                                                | 5 5                             |
|                                       |                                                              |                                 |
|                                       |                                                              |                                 |

#### Abbildung 18: Menüeintrag wählen – Maske 1700

Sie erhalten die Möglichkeit nach einem konkreten Befund oder ganz allgemein nach Befunden in einem bestimmten Zeitraum zu suchen. Jedenfalls sind diese Befunde durch Sie innerhalb des laufenden bzw. der beiden letzten Quartale erfasst worden.

Tipp

Um auch einen Präoperativen Befund eines anderen Vertragspartners zu suchen und einzusehen, wählen Sie **Präoperativen Befund mittels Protokollnummer abfragen.** Weitere Angaben finden Sie → im Kapitel *Präoperativen Befund mittels Protokollnummer abfragen.* 

# 7.2 Suchkriterien erfassen

| V22/129.10.12.110             | Card PROP (1730)                             |                |
|-------------------------------|----------------------------------------------|----------------|
| Dr. Anna Aicher               |                                              | VPNR:010442    |
| 1070 Wien, Westbahnstr. 56-58 | / Arzt                                       | StNr:99, FG:01 |
| 22.12.2016                    |                                              | <u>(H)ilfe</u> |
|                               | Selbst erstellte Präoperative Befunde suchen |                |
| Bitte erfassen Sie die Suchk  | riterien.                                    |                |
| Protokoll-Nr.:                |                                              |                |
| SV-Nummer:                    | SV-Nummer s(u)chen                           |                |
| Kennung:                      |                                              |                |
| Patientenname:                |                                              |                |
| Fam.Name:                     |                                              |                |
| Vorname:                      |                                              |                |
| Suchzeitraum:                 |                                              |                |
| von: dis:                     | 🗐 (ТТ.ММ.ЈЈЈ)                                |                |
|                               |                                              |                |
|                               | (S)uchen (Z)urück zum Menü                   |                |
|                               |                                              |                |
|                               |                                              |                |

Abbildung 19: Suchkriterien erfassen – Maske 1730

Die Maske zeigt Filtermöglichkeiten, mit deren Hilfe Sie die Suche einschränken können.

Bei der Suche werden alle von Ihnen erfassten Suchkriterien berücksichtigt. Geben Sie zum Beispiel eine Sozialversicherungsnummer und einen Familiennamen ein, erhalten Sie nur dann ein Ergebnis, wenn der von Ihnen eingegebene Familienname dem im e-card System hinterlegten Familiennamen entspricht.

#### Protokoll-Nr.

Möchten Sie nach einem konkreten Präoperativen Befund suchen, geben Sie die SV-Nummer des Patienten und die Kennung des Befundes ein.

Liegt Ihnen die Kennung nicht oder nur teilweise vor, lassen Sie das Feld frei. Sie erhalten alle von Ihnen im Suchzeitraum erstellten Befunde dieses Patienten zur Ansicht.

Treffen Sie keinerlei Einschränkungen, erhalten Sie alle selbst erstellten Präoperativen Befunde im Suchzeitraum für alle Ihre Patienten angezeigt.

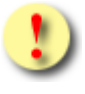

Würde Ihre Suchanfrage mehr als 100 Befunde liefern, werden Sie darauf hingewiesen Ihre Suchkriterien weiter einzuschränken.

Befunde die ohne SV-Nummer erstellt wurden, können bei der Suche nach selbst erstellten Befunden **nicht** mittels der Protokollnummer gesucht werden. Verwenden Sie zur Suche solcher Befunde die Suchkriterien des Patientennamens und des Zeitraums oder fragen Sie den Befund mittels Protokollnummer unter Verwendung des Menüpunkts "**Präoperativen Befund mittels Protokollnummer abfragen**" ab.

#### Patientenname

Ebenfalls können Sie Ihre Suche mittels Familienname und Vorname des Patienten einschränken.

Suchzeitraum

Wählen Sie den Suchzeitraum so, dass das Datum der Speicherung des Befundes im System darin beinhaltet ist. Das Datum muss innerhalb des laufenden Abrechnungsquartals sowie der beiden letzten Quartale liegen.

Beispiel: Das aktuelle Datum lautet: 9.12.2011. Der Suchzeitraum ermöglicht Ihnen Abfragen im aktuellen Quartal (4/2011) und zwei Quartale in die Vergangenheit (3/2011 und 2/2011). Das frühest mögliche Suchdatum beginnt daher mit 1.4.2011.

Über [Suchen] erhalten Sie das Ergebnis Ihrer Abfrage angezeigt.

Wollen Sie zum PROP-Menü zurückkehren, wählen Sie [Zurück zum Menü].

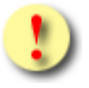

Gründe, warum die Suchkriterien nicht übernommen werden können:

- Die eingegebene Sozialversicherungsnummer ist ungültig.
- Die eingegebene Kennung ist ungültig.
- Das eingegebene Datum ist ungültig.
- Zum Patientennamen konnte kein Eintrag gefunden werden.

# 7.3 Ergebnisliste anzeigen

| V18.2.2/129.10.12. | 110                 |                           | ecard PROP (1731)                    |                |
|--------------------|---------------------|---------------------------|--------------------------------------|----------------|
| Dr. Anna Aicher    |                     |                           |                                      | VPNR:010442    |
| 1070 Wien, Westbal | hnstr. 56-58 / Arzt |                           |                                      | StNr:99, FG:01 |
| 30.08.2018         |                     |                           |                                      | <u>(H)ilfe</u> |
|                    |                     | Selbst erstellte          | Präoperative Befunde suchen          |                |
|                    |                     |                           |                                      |                |
|                    |                     |                           |                                      |                |
|                    |                     |                           |                                      | 1              |
|                    |                     |                           | Suchergebnisse                       |                |
|                    | Befund vom          | Protokoll-Nr.             | Name                                 |                |
|                    | 29.08.2018 10:05:03 | 9990010160/KFS2H          | Mustermann Max                       |                |
|                    | 25.08.2018 10:05:03 | 9981020260/9TV4R          | Mâier Boris                          |                |
|                    | 15.08.2018 10:05:03 | 9981161143/LK7CX          | Schneider Carmen                     |                |
|                    |                     |                           |                                      |                |
|                    | (\                  | /)orige Seite (N)ächste S | Seite (N)eue Suche (Z)urück zum Menü |                |

Abbildung 20: Ergebnisliste anzeigen – Maske 1731

Auf Grund Ihrer Suchkriterien erhalten Sie alle passenden Befunde in einer Liste angezeigt. Die Reihung der Befunde erfolgt nach dem Speicherdatum im e-card System.

#### Befund vom

Ermöglicht wird Ihnen die Abfrage für Ihre erstellten Befunde, deren Speicherdatum und Uhrzeit im e-card System im laufenden Abrechnungsquartal sowie innerhalb der beiden letzten Quartale liegen.

Beispiel: Das aktuelle Datum lautet: 9.12.2011. Der Suchzeitraum ermöglicht Ihnen Abfragen im aktuellen Quartal (4/2011) und zwei Quartale in die Vergangenheit (3/2011 und 2/2011). Das frühest mögliche Suchdatum beginnt daher mit 1.4.2011.

#### Protokoll-Nr.

Mit Hilfe der Protokollnummer ist es Ihnen möglich einen konkreten Befund zu identifizieren.

#### Name

Hier sind Familien- und Vorname Ihrer Patienten sind, für die von Ihnen innerhalb des Suchzeitraumes Präoperative Befunde im System gespeichert wurden.

Wählen Sie in der Spalte **Befund vom** das Speicherdatum des gewünschten Befundes aus, um zur Detailansicht zu gelangen.

Wenn Sie **[Nächste Seite]** wählen, bekommen Sie bei einem mehrseitigen Suchergebnis die folgenden Suchergebnisse dargestellt.

Mit [Vorige Seite] können Sie bei einem mehrseitigen Suchergebnis wieder zurückblättern.

Mit [Neue Suche] können Sie eine neue Abfrage mit anderen Suchkriterien starten.

Mit [Zurück zum Menü] kehren Sie zum PROP- Menü zurück.

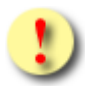

Gründe, warum das Suchen nach selbsterstellten Präoperativen Befunden nicht erfolgreich sein kann:

- Es liegen keine Befunde im System vor, die den Suchkriterien entsprechen.
- Der Befund wurde durch einen anderen Vertragspartner erfasst. Möchten Sie den Befund trotzdem einsehen, benötigen Sie die entsprechende Protokollnummer. Detaillierte Angaben dazu finden Sie → im Kapitel Präoperativen Befund mittels Protokollnummer abfragen.
- Die Erfassung der Präoperativen Befunde erfolgte mit einem anderen Tätigkeitsbereich als dem momentan angemeldeten.
- Das Speicherdatum des gesuchten Befundes liegt außerhalb des Suchzeitraums.
- Die Anzahl der gefundenen Suchergebnisse überschreitet die maximal zulässige Zahl (100).

## 7.4 Detailansicht des selbsterstellten Präoperativen Befundes

| V20.1.  | 1/129.10.12.1   | 0 🧉                                   | card PROP (173        | 2)                               |
|---------|-----------------|---------------------------------------|-----------------------|----------------------------------|
| Dr. Ann | na Aicher       |                                       |                       | VPNR:010442                      |
| 1070 V  | Vien, Westbahı  | str. 56-58 / Arzt                     |                       | StNr:99, FG:01                   |
| 24.03.  | 2020            |                                       |                       | (H)ilfe                          |
|         |                 | Selbst erstellte Präc                 | perative Befunde su   | ichen                            |
|         |                 |                                       |                       |                                  |
|         |                 |                                       |                       |                                  |
| F       | am.name:        | Herr Mustermann                       |                       |                                  |
| \<br>\  | /orname:        | Мах                                   |                       |                                  |
| 9       | SV-Nummer:      | 9990010160, Geburtsdatum:01.0         | 01.1960, Konsultation | : RF vom 19.03.2020/ ÖGK / FG 01 |
|         |                 |                                       |                       |                                  |
| \<br>\  | /ertragspartne  | Dr. Anna Aicher                       |                       |                                  |
| E       | Erstellername:  | Dr. Manfred Maier                     |                       |                                  |
| E       | Ersteller-Id:   | 12458789-14                           |                       |                                  |
| E       | Erstellt am:    | 23.03.2020 10:05:03                   |                       |                                  |
| N       | /ersion med. Fa | chinformation: 5, Gilt seit:01.03.20  | 14                    |                                  |
| F       | Protokoll-Nr.:  | 9990010160/KFS2H (SV-Numme            | r/Kennung)            |                                  |
|         |                 |                                       |                       |                                  |
| E       | olgende Unte    | <u>suchungen sind notwendig:</u>      |                       |                                  |
| U       | Intersuchunger  |                                       |                       |                                  |
| •       | Anamnesebog     | n                                     |                       |                                  |
| •       | eventuell inte  | nes Konsil                            |                       |                                  |
|         | klinische Unte  | suchung                               |                       |                                  |
|         | Killische Onte  | suchang                               |                       |                                  |
| A       | pperative Unte  | rsuchung                              |                       |                                  |
| •       | Ruhe-EKG        |                                       |                       |                                  |
| L       | abor            |                                       |                       |                                  |
| •       | Blutgruppe, A   | tikörpersuchttest im Spital bei hoher | Transfusionswahrsche  | einlichkeit                      |
| •       | Natrium         |                                       |                       |                                  |
|         | HbA 1C          |                                       |                       |                                  |
| •       | Kalium          |                                       |                       |                                  |
| •       | Kreatinin, Glor | eruläre Filtrationsrate (errechnet)   |                       |                                  |
| •       | BIUTDIIG PROP   | HD/HTK, Leukozyten, Thrombozyten      |                       |                                  |
|         |                 |                                       |                       |                                  |
| D       | ie Befundein    | aben waren:                           |                       |                                  |
|         | schwerer Fina   | iff                                   |                       |                                  |
| •       | COLD GOLD A     | Asthma kontrolliert                   |                       |                                  |
| •       | Diabetes Melli  | us & schwerer Eingriff                |                       |                                  |
| •       | Kortikosteroid  |                                       |                       |                                  |
|         | stabile KHK C   | a<br>S I-II & schwerer Finariff       |                       |                                  |
| •       | symptomatisc    | e ventrikuläre Arrhythmie             |                       |                                  |
|         | - •             | -                                     |                       |                                  |
|         | -               |                                       | (D) - fried deviation | (7) with the state Mark (        |
|         |                 | Luruck zur (L)iste (N)eue Suche       | (B)eruna arucken      | (2 Juruck zum Menu               |
| ц       |                 |                                       |                       |                                  |

Abbildung 21: Detailansicht mit Konsultation anzeigen – Maske 1732

Die wichtigsten Angaben werden in einer Zusammenfassung dargestellt:

- Patientendaten
- Konsultationsdaten
- Vertragspartnername
- Erstellerinformationen (Erstellername und Ersteller-Id)
- Versionsnummer und Gültigkeitsdatum der med. Fachinformation

- Protokollnummer
- Ermittelte Untersuchungen inkl. Kommentaren
- Genereller Kommentar zum Befund
- Befundeingaben

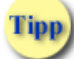

Angaben zur Konsultation werden Ihnen ausschließlich bei Befunden angezeigt, die unter Verwendung von PROP als SV-Service erstellt wurden. Bei Befunden, die unter Nutzung von PROP als SV-unabhängiges Service erzeugt wurden, fehlen diese Details zur Gänze.

Die Darstellung der Patientendaten erfolgt in Abhängigkeit zur Art der Patientenerfassung bei der Erstellung des Befundes (mit oder ohne SV-Nummer).

Daten zum Ersteller werden nur angezeigt, wenn diese bei der Befunderstellung angegeben wurden.

Der Vertragspartner der Erstellung wird ihnen immer angezeigt.

"Erstellt am" enthält das Datum und die Uhrzeit der Speicherung.

"Version med. Fachinformation" und "Gilt seit" geben Aufschluss über die zur Erstellung verwendete Version der medizinischen Fachinformation, sowie die Information seit wann diese Version Gültigkeit besitzt.

Wurden bei der Befunderstellung Kommentare erfasst, werden diese jeweils in *Kursiv* Schrift angezeigt. Man unterscheidet hierbei die Kommentare zu den einzelnen Untersuchungsgruppen und den Generellen Kommentar zum Befund an sich.

Wurden bei der Suche mehrere Ergebnisse retourniert, können Sie über **[Zurück zur Liste]** zur Ergebnisliste zurückkehren, um einen anderen Präoperativen Befund zu wählen.

Mittels [Neue Suche] können Sie Ihre Suchkriterien ändern.

Mittels [Befund drucken] öffnet sich ein neues Fenster mit der Druckansicht des Präoperativen Befundes.

Mit [Zurück zum Menü] kehren Sie zum PROP- Menü zurück.

# 8. Anhang

# 8.1 Glossar – Allgemeine Begriffe

| Begriff               | Erklärung                                                                                                    |
|-----------------------|----------------------------------------------------------------------------------------------------|
| Abrechnungsperiode    | Kalenderzeitraum, für den abrechnungsrelevante Sachverhalte<br>gemeinsam betrachtet bzw. abgerechnet werden. Die<br>Abrechnungsperiode wird zwischen dem KV-Träger und dem<br>Vertragspartner in einem Vertrag geregelt. Dauer entweder ein<br>Monat oder ein Quartal.      |
| Admin-Kartennummer    | Eindeutige Nummer einer Admin-Karte. Sie setzt sich aus der Vertragspartnernummer und der Kartenfolgenummer zusammen.                                                                                                    |
| Anspruchsbeleg        | Grundsätzlich wird der KV-Anspruch durch eine Abfrage am e-<br>card Server festgestellt. In Einzelfällen kann durch den<br>leistungszuständigen Krankenversicherungsträger ein<br>Papierbeleg ausgestellt werden, um den Vertragspartner eine<br>Abrechnung zu ermöglichen. |
| Anspruchsberechtigter | Person, die zu einem bestimmten Zeitpunkt Anspruch auf<br>Versicherungsleistungen aus der Krankenversicherung hat.                                                                                                    |
| Anspruchsnachweis     | e-card oder Anspruchsbeleg eines KV-Trägers, der den<br>Anspruch auf Leistungen der Krankenversicherung dokumentiert.                                                                                                    |
| Arzt-EDV              | Externes EDV-System einer Ordination zur Verwaltung und Abrechnung des Ordinationsbetriebes.                                                                                                    |
| ASVG                  | Allgemeines Sozialversicherungsgesetz                                                                                                    |
| Benutzer              | Sammelbegriff für die Benutzer des e-card Systems, wie z.B.<br>Ordinationshilfen, Ärzte, Mitarbeiter der KV-Träger, Techniker,<br>Versicherte, etc.                                                                                                    |
| Dialog                | Bezeichnet den Zeitraum zwischen Anmeldung und Abmeldung am e-card System.                                                                                                    |
| Download              | Übertragen von Daten oder Programmen von einem<br>übergeordneten System (Hintergrundsystem, Host) an ein<br>untergeordnetes System.                                                                                                    |
| e-card Server         | Zentrales EDV-System beim Betreiber zur Verwaltung und<br>Überprüfung der Ansprüche und Konsultationen.                                                                                                    |
| e-card System         | Ergebnis des Projektes e-card, bestehend aus<br>Konsultationsgesamtsystem + Kartensystem, Prozessen und<br>Personen.                                                                                                    |
| Elektive Operation    | geplanter, wahlweise zu einem gewünschten, auch späteren<br>Zeitpunkt durchführbare, nicht dringliche Operation oder Eingriff                                                                                                    |

| Erstkonsultation          | Erste Inanspruchnahme eines Vertragspartners eines bestimmten Fachgebietes durch einen Anspruchsberechtigten eines bestimmten KV-Trägers im Abrechnungszeitraum.                                                                                                    |  |
|---------------------------|----------------------------------------------------------------------------------------------------|--|
| Folgekonsultation         | Ab der zweiten Inanspruchnahme                                                                                                    |  |
|                           | durch denselben Anspruchsberechtigten                                                                                                    |  |
|                           | bei demselben Vertragspartner                                                                                                    |  |
|                           | in derselben Prüfperiode                                                                                                    |  |
|                           | aus demselben Behandlungsfall                                                                                                    |  |
|                           | bei demselben Krankenversicherungsträger                                                                                                    |  |
|                           | in demselben Fachgebiet                                                                                                    |  |
|                           | spricht man von einer Folgekonsultation.                                                                                                    |  |
| Geldleistungsberechtigter | Versicherte der SVS-GW werden, abhängig vom Einkommen<br>oder deren Erklärung, in Geldleistungs- und<br>Sachleistungsberechtigte eingeteilt. Geldleistungsberechtigte<br>müssen alle Ärzte als Privatpatienten aufsuchen und haben die<br>Möglichkeit, die saldierten Honorarnoten an die SVS-GW zu<br>übermitteln.                                                                                                    |  |
| Gruppenpraxis             | Zusammenschluss mehrerer Ärzte zu einem Vertragspartner mit einer einzigen Vertragspartnernummer.                                                                                                    |  |
| Gültige e-card            | Eine e-card ist gültig, wenn sie elektronisch angesprochen werden kann und nicht gesperrt ist.                                                                                                    |  |
| Kennung                   | Die alphanumerische fünfstellige Kennung stellt den zweiten Teil der Protokollnummer mit Sozialversicherungsnummer dar.                                                                                                    |  |
| Konsultation              | $\rightarrow$ Erstkonsultation oder $\rightarrow$ Folgekonsultation.                                                                                                    |  |
|                           | Inanspruchnahme eines Vertragspartners durch einen<br>Anspruchsberechtigten.                                                                                                    |  |
| Konsultationsrecht        | Das Konsultationsrecht ist das Recht (eines Vertragspartners),<br>einen Anspruchsberechtigten im Rahmen des e-card Systems zu<br>betreuen. Es stellt im e-card System einen bestimmten<br>Vertragstyp dar.                                                                                                    |  |
|                           | Vertragspartner, die entweder einen kurativen oder einen VU-<br>Vertrag mit mindestens einem KV-Träger haben, besitzen in den<br>meisten Fällen ein Konsultations- und Rezepturrecht.                                                                                                    |  |
| Krankenfürsorgeanstalt    | Krankenfürsorgeanstalten (KFA) sind dienstrechtliche<br>Einrichtungen für Dienstnehmer (Beamte, Vertragsbedienstete)<br>einiger Länder und Gemeinden (z.B. Wien, Baden, Tirol,<br>Salzburg, Graz, Villach, usw.) außerhalb des österreichischen<br>Sozialversicherungssystems, die im Wesentlichen dieselbe<br>Funktion haben wie Sozialversicherungs-Krankenkassen. Einige<br>KFA nehmen am e-card System teil, andere nicht. Die |  |

|                                                             | Versicherungszeiten bei KFA sind Zeiten einer<br>Krankenversicherung nach dem Sozialversicherungsrecht<br>weitgehend gleichgestellt.                                                                                                    |
|-------------------------------------------------------------|----------------------------------------------------------------------------------------------------|
| Kurative Leistungen                                         | Bezeichnung für ärztliche Leistungen, die im Rahmen eines<br>"kurativen Vertrages" zur Behandlung der Patienten erbracht<br>werden (im Gegensatz zu Vorsorgeleistungen, Mutter-Kind-<br>Pass-Untersuchungen).                                                                                                    |
| KV-Anspruch                                                 | Ein KV-Anspruch ist die ermittelte Anspruchsberechtigung auf<br>den Bezug einer Sach- bzw. Geldleistung aus der<br>Krankenversicherung.                                                                                                    |
| KV-Träger                                                   | Krankenversicherungsträger nimmt die Aufgaben der gesetzlichen Krankenversicherung wahr.                                                                                                    |
|                                                             | Dazu zählen die ÖGK (alle ÖGK-Dienststellen), BVAEB-EB,<br>BVAEB-OEB, SVS-GW, SVS-LW sowie (technisch betrachtet,<br>nicht rechtlich!) alle am e-card System teilnehmenden<br>Krankenfürsorgeanstalten.                                                                                                    |
| Leistungszuständiger KV-Träger des<br>Anspruchsberechtigten | Das ist jener KV-Träger des Anspruchsberechtigten, der für eine<br>mögliche Übernahme der Kosten für eine erbrachte Leistung<br>zuständig ist. Die Zuordnung erfolgt auf Grund der<br>Pflichtversicherung.                                                                                                    |
| Mehrfachversicherung                                        | Bezeichnung für das gleichzeitige Bestehen von mehreren<br>Versicherungsverhältnissen bei einem oder mehreren<br>Krankenversicherungsträgern.                                                                                                    |
| Nachbringfrist                                              | Frist in Kalendertagen, in welcher das Nachbringen der<br>e-card und sämtliche Korrekturfälle nach dem<br>Abrechnungszeitraum (Monat oder Quartal) durchgeführt werden<br>können. Diese Fristen sind je KV-Träger verschieden und →<br>dem Handbuch <i>Konsultationsverwaltung</i> Kapitel <i>Nachbringfristen</i><br><i>der einzelnen KV-Träger</i> zu entnehmen. |
| Online                                                      | Es kommt zu einer direkten Netzverbindung zum e-card Server.<br>Der aktuelle Stand der Daten kann eingesehen und übertragen<br>werden.                                                                                                    |
| Online-Anspruchsprüfung                                     | Jeder Online-Zugriff auf den e-card Server, bei dem die aktuellen Versicherungsdaten eines Patienten abgefragt werden.                                                                                                    |
| Ordinations- oder Praxisgemeinschaft                        | Unabhängige Vertragspartner, die getrennt abrechnen und<br>eigene Vertragspartner- und Standortnummern haben, jedoch<br>gemeinsame Räumlichkeiten nutzen.                                                                                                    |
| Präoperativer Befund                                        | Daten der Anamnese und von PROP ermittelte Untersuchungen                                                                                                    |
| PROP als SV-Service                                         | Nutzung von PROP mit Konsultationsbindung und Generierung von Abrechnungsdaten                                                                                                    |

| PROP als unabhängiges SV-Service | SV-unabhängige Nutzung von PROP, ohne Bindung an eine<br>Konsultation und ohne Weitergabe von Informationen an die<br>Sozialversicherung                                                                                                    |
|----------------------------------|----------------------------------------------------------------------------------------------------|
| Protokollnummer                  | Als eindeutige Bezeichnung des gespeicherten Präoperativen<br>Befundes dient sie zur Identifizierung und zum Zugriff auf einen<br>PROP-Befund, als auch bei Nutzung von PROP als SV-Service<br>zur Referenzierung des Befundes in der Abrechnung des<br>Vertragspartners.                                                                 |
|                                  | Bei Befunden die mit SV-Nummer erstellt wurden, setzt sie sich<br>ausder SV-Nummer des Patienten und einer fünfstelligen<br>alphanumerischen (Buschstaben und Ziffern) Kennung, getrennt<br>durch einen Schrägstrich, zusammen.                                                                                                    |
|                                  | Für Befunde die ohne SV-Nummer erstellt wurden, besteht die<br>Protokollnummer aus zwei je vierstelligen alpahnumerischen<br>(Buchstaben und Ziffern) Blöcken. Die beiden Blöcke sind mittels<br>Bindestrich getrennt.                                                                                                    |
| Sachleistungsberechtigter        | Versicherte der SVS-GW werden, abhängig vom Einkommen<br>und deren Erklärung, in Geldleistungs- und<br>Sachleistungsberechtigte eingeteilt. Sachleistungsberechtigte<br>können Vertragspartner mit der<br>e-card (="Krankenschein") aufsuchen.                                                                                            |
|                                  | Weiters gibt es die Möglichkeit einer                                                                                                    |
|                                  | <ul> <li>"Sachleistungsberechtigung für Mutter-Kind-Pass und<br/>Vorsorgeuntersuchungen für Nichtversicherte", welche<br/>zur Inanspruchnahme eines Vertragspartners speziell für<br/>die Behandlungsfälle der Mutter-Kind-Pass-<br/>Untersuchungen und der Vorsorgeuntersuchungen auf<br/>Kosten eines KV-Trägers berechtigt.</li> </ul> |
| Schnittstelle                    | Dies ist die Bezeichnung für eine logische Einheit, über die verschiedene Softwarekomponenten miteinander kommunizieren.                                                                                                    |
| Serviceline                      | Die Serviceline stellt das zentrale Bindeglied zwischen<br>Versicherten, Ordinationen, KV-Träger Servicecenter, KV-Träger<br>eigenen Einrichtungen und dem Betrieb des e-card Systems dar.                                                                                                    |
|                                  | Die Nummer der Serviceline entnehmen Sie entweder der Vorderseite der e-card oder der Rückseite der Admin-Karte.                                                                                                    |
| Standortnummer                   | Zweistellige Nummer zur eindeutigen Unterscheidung von Ordinationen bzw. Standorten eines Vertrags- partners.                                                                                                    |
| SV-Nummer                        | Eine SV-Nummer (Sozialversicherungsnummer, auch VSNR<br>abgekürzt) ist eine 10-stellige Zahl, die aus einer 3-stelligen<br>Laufnummer, einer Prüfziffer und dem Geburtsdatum (in der                                                                                                    |

|                                                           | Form TTMMJJ) besteht. Falls das genaue Geburtsdatum nicht<br>bekannt ist oder an einem Kalendertag die Laufnummern<br>aufgebraucht sind, wird der Geburtsmonat mit 13, 14, 15<br>ersetzt. Die Versicherungsnummer dient zur Identifikation eines<br>Menschen und sagt nichts über seine<br>sozialversicherungsrechtliche Stellung aus. |
|-----------------------------------------------------------|----------------------------------------------------------------------------------------------------|
| Tätigkeitsbereich                                         | Der Tätigkeitsbereich ist jene Rolle, mit der der Vertragspartner<br>gegenüber der Sozialversicherung auftritt. Der einem<br>Vertragspartner zugeordnete Tätigkeitsbereich richtet sich nach<br>dessen Fachgebiet(en) bzw. Verträgen. Ein Vertragspartner<br>kann einen oder mehrere Tätigkeitsbereiche besitzen.                      |
| Verrechnungszuständiger KV-Träger des<br>Vertragspartners | Jener KV-Träger, mit dem der Vertragspartner die für den<br>Anspruchsberechtigten erbrachte Leistung abrechnet.                                                                                                    |
| Vertragspartnernummer                                     | Die Vertragspartnernummer ist die eindeutige Identifikation eines Vertragspartners.                                                                                                    |

# 8.2 Liste der fachgebietsabhängigen Behandlungsfälle

# 8.2.1 Allgemeinmedizin (ab 1.7.2025 "Allgemein-/Allgemein- und Familienmedizin") - für PROP erlaubte Behandlungsfälle

An nachstehenden Behandlungsfällen sind die Bindungen der Präoperativen Befunde für Sie im Fachgebiet Allgemeinmedizin (ab 1.7.2025 "Allgemein-/Allgemein- und Familienmedizin") möglich:

| Angezeigter Name                      | Bezeichnung                                                       | Code |
|---------------------------------------|-------------------------------------------------------------------|------|
| Regelfall                             | Regelfall                                                         | RF   |
| Bereitschaft                          | Vertretung/Bereitschaft Bereitschaft                              | BE   |
| Erste Hilfe                           | Vertretung/Bereitschaft Erste Hilfe                               | EH   |
| Fortbildung Erstbehandler             | Vertretung/Bereitschaft Fortbildung Erstbehandler                 | FE   |
| Krankheit Erstbehandler               | Vertretung/Bereitschaft Krankheit Erstbehandler                   | KE   |
| Nichterreichbarkeit<br>Erstbehandler  | Vertretung/Bereitschaft Nichterreichbarkeit des<br>Erstbehandlers | NE   |
| Ordinationsverlegung<br>Erstbehandler | Behandlungsübernahme Ordinationsverlegung                         | ov   |
| Vertragsende Erstbehandler            | Behandlungsübernahme Vertragsende Erstbehandler                   | SE   |
| Tod Erstbehandler                     | Behandlungsübernahme Tod Erstbehandler                            | TE   |
| Urlaub Erstbehandler                  | Vertretung/Bereitschaft Urlaub Erstbehandler                      | AU   |
| Dienstreise Patient                   | Behandlungsübernahme Dienstreise Patient                          | DP   |

#### Wohnungswechsel Patient

**Urlaub Patient** 

Urlaub

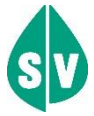

Für das Fachgebiet Allgemeinmedizin (ab 1.7.2025

"Allgemein-/Allgemein- und Familienmedizin") sind

nachstehende Behandlungsfälle für die Bindung der Präoperativen Befunde **nicht** erlaubt:

- Überweisung
- Zuweisung
- Mutter-Kind-Pass-Untersuchung sowie
- alle Behandlungsfälle der Vorsorgeuntersuchung

ww

UR

### 8.2.2 Fachärzte und Ambulatorien - für PROP erlaubte Behandlungsfälle

An nachstehenden Behandlungsfällen sind die Bindungen der Präoperativen Befunde für Sie in den Fachgebieten

- Innere Medizin (FG 07)
- Kinder- und Jugendheilkunde (FG 08)
- Ambulatorium (ausg. ZMK, phys. Med, CT u. MR) (FG 85)

#### möglich:

| Angezeigter Name                      | Bezeichnung                                                       | Code |
|---------------------------------------|-------------------------------------------------------------------|------|
| Regelfall                             | Regelfall                                                         | RF   |
| Zuweisung                             | Betriebsfall Zuweisung                                            | ZW   |
| Überweisung                           | Betriebsfall Überweisung                                          | ÜW   |
| Bereitschaft                          | Vertretung/Bereitschaft Bereitschaft                              | BE   |
| Erste Hilfe                           | Vertretung/Bereitschaft Erste Hilfe                               | EH   |
| Fortbildung Erstbehandler             | Vertretung/Bereitschaft Fortbildung Erstbehandler                 | FE   |
| Krankheit Erstbehandler               | Vertretung/Bereitschaft Krankheit Erstbehandler                   | KE   |
| Nichterreichbarkeit<br>Erstbehandler  | Vertretung/Bereitschaft Nichterreichbarkeit des<br>Erstbehandlers | NE   |
| Ordinationsverlegung<br>Erstbehandler | Behandlungsübernahme Ordinationsverlegung                         | ov   |
| Vertragsende Erstbehandler            | Behandlungsübernahme Vertragsende Erstbehandler                   | SE   |
| Tod Erstbehandler                     | Behandlungsübernahme Tod Erstbehandler                            | TE   |
| Urlaub Erstbehandler                  | Vertretung/Bereitschaft Urlaub Erstbehandler                      | AU   |
| Dienstreise Patient                   | Behandlungsübernahme Dienstreise Patient                          | DP   |
| Wohnungswechsel Patient               | Behandlungsübernahme Wohnungswechsel                              | ww   |
| Urlaub Patient                        | Urlaub                                                            | UR   |

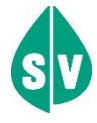

Für die Fachgebiete Innere Medizin, Arzt für Kinderund Jugendheilkunde und Ambulatorien (FG 85) sind nachstehende Behandlungsfälle für die Bindung der Präoperativen Befunde nicht erlaubt:

- Mutter-Kind-Pass-Untersuchung sowie
- alle Behandlungsfälle der Vorsorgeuntersuchung

# 8.3 Nachbringfristen der einzelnen KV-Träger

Die Nachbringfrist ist jene Frist, in welcher das Nachbringen der e-card und sämtliche Korrekturfälle **nach dem Abrechnungszeitraum** (Monat oder Quartal) durchgeführt werden können.

Diese Fristen sind von KV-Träger zu KV-Träger verschieden. Daher empfiehlt es sich, die derzeit gültigen Nachbringfristen bei Bedarf beim jeweiligen KV-Träger anzufragen.

## 8.4 Liste der Fachgebiete

Die Liste der Fachgebiete ist im Handbuch Allgemeiner Teil angeführt.

### 8.5 Liste der KV-Träger

Die Liste der KV-Träger ist im Handbuch Allgemeiner Teil angeführt.

## 8.6 Tastenkombinationen (Shortcuts)

Tastenkombinationen (Shortcuts) sind im Handbuch Allgemeiner Teil angeführt.

# 8.7 COPD Assessment Test (CAT)

| In | r I | Na | m | e: |
|----|-----|----|---|----|

Heutiges Datum:

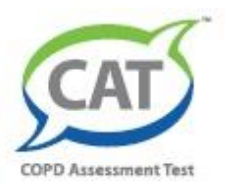

# Wie geht es Ihnen mit Ihrer COPD? Füllen Sie den COPD Assessment Test<sup>™</sup> (CAT) aus!

Dieser Fragebogen wird Ihnen und Ihrem Arzt helfen, die Auswirkungen der COPD (chronisch obstruktive Lungenerkrankung) auf Ihr Wohlbefinden und Ihr tägliches Leben festzustellen. Ihre Antworten und das Test-Ergebnis können von Ihnen und Ihrem Arzt dazu verwendet werden, die Behandlung Ihrer COPD zu verbessern, damit Sie bestmöglich davon profitieren.

Bitte geben Sie für jede der folgenden Aussagen an, was derzeit am besten auf Sie zutrifft. Kreuzen Sie (X) in jeder Zeile bitte nur eine Möglichkeit an.

| ispiel: Ich bin sehr glücklich                                                    | 0 1 2 3 4 5 | Ich bin sehr traurig                                                                  | PUN |
|-----------------------------------------------------------------------------------|-------------|---------------------------------------------------------------------------------------|-----|
| Ich huste nie                                                                     | 012345      | Ich huste ständig                                                                     |     |
| Ich bin überhaupt nicht<br>verschleimt                                            | 012345      | Ich bin völlig verschleimt                                                            |     |
| lch spüre keinerlei<br>Engegefühl in der Brust                                    | 012345      | Ich spüre ein sehr starkes<br>Engegefühl in der Brust                                 |     |
| Wenn ich bergauf oder eine<br>Treppe hinaufgehe, komme<br>ich nicht außer Atem    | 012345      | Wenn ich bergauf oder eine<br>Treppe hinaufgehe, komme<br>ich sehr außer Atem         |     |
| Ich bin bei meinen<br>häuslichen Aktivitäten<br>nicht eingeschränkt               | 012345      | Ich bin bei meinen<br>häuslichen Aktivitäten<br>sehr stark eingeschränkt              |     |
| Ich habe keine Bedenken, trot<br>meiner Lungenerkrankung<br>das Haus zu verlassen |             | Ich habe wegen meiner<br>Lungenerkrankung große<br>Bedenken, das Haus zu<br>verlassen |     |
| Ich schlafe tief und fest                                                         | 012345      | Wegen meiner<br>Lungenerkrankung schlafe<br>ich nicht tief und fest                   |     |
| Ich bin voller Energie                                                            | 012345      | Ich habe überhaupt<br>keine Energie                                                   |     |

# 9. Eigene Notizen

| <br> |
|------|
|      |
|      |
|      |
|      |
|      |
|      |
|      |
|      |
|      |
|      |
|      |
|      |
|      |
|      |
|      |
|      |
|      |
|      |
|      |
|      |
|      |
|      |
|      |
|      |
|      |
|      |
|      |
|      |
|      |
|      |
|      |
|      |
|      |
|      |
|      |
|      |
|      |
|      |
|      |
| <br> |
|      |
|      |
|      |
|      |
|      |
| <br> |
|      |
|      |
|      |
|      |
|      |
|      |
|      |
|      |
|      |
|      |
|      |
|      |
|      |
|      |
|      |
|      |
|      |
|      |
|      |
|      |
|      |
|      |
|      |
|      |
|      |
|      |
|      |